# WinReg Virtual Machine Setup

This chapter covers how to set up the virtual machines for Halcyon simulator operation.

The region host simulators are set up in nearly the same way as the WinRegTM was in "Creating Virtual Machines". where the name must match the folder its drive file is in. Like this one:

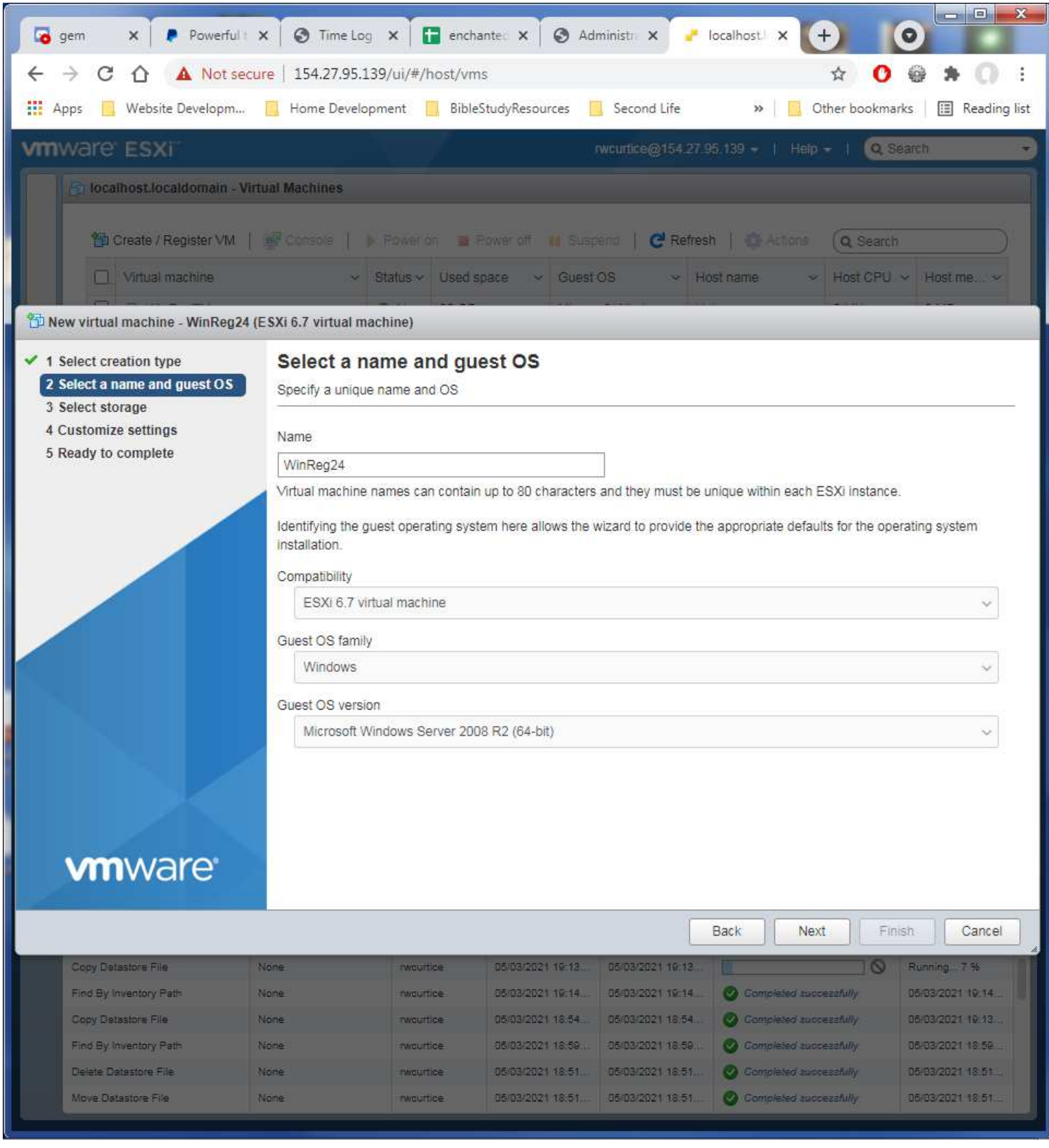

Once the VMs in the server have been created, right click on the VM name, hover over Power, then click on Power on.

| 6             | gem 🗙 🌔 Pow             | verful i 🗙 🛛 🎯 Time Log                                                                                                    | × 🖬 encha                                                                                                    | inte: 🗙 🗍 🔇 Adr                                                                   | ninistri 🗙 🥐                            |                             |                                          |                                        |
|---------------|-------------------------|----------------------------------------------------------------------------------------------------|----------------------------------------------------------------------------------------------------|-----------------------------------------------------------------------------------|-----------------------------------------|-----------------------------|------------------------------------------|----------------------------------------|
| ÷             | → C ☆ ▲ N               | ot secure   154.27.95.139                                                                                                    | /ui/#/host/vm                                                                                                    | S                                                                                 |                                         |                             | ☆ 0 €                                    | 9 <b>* ()</b> E                        |
| н А           | pps 📒 Website Develo    | opm 📃 Home Developm                                                                                                    | ent 📕 Bible                                                                                                    | StudyResources                                                                    | Second Life                             | » 🔤 Ot                      | ther bookmarks                           | 🔝 Reading list                         |
| vm            | ware' ESXi"             |                                                                                                    |                                                                                                    | . 0                                                                               | wcurtice@154.27.                        | 95.139 👻   Help -           | - I 🔍 Sear                               | rch 🚽                                  |
| 🛄 Ю 🗄 🐨 🔤 🔤 🔤 | Virtual machine WinReg. | 24 was successfully reconfig<br>VM   P Console   P<br>Successfully reconfig<br>WinReg24<br>Power<br>Guest OS<br>Snapshots<br>Console<br>Autostart<br>Upgrade VM Compatibility<br>Export<br>Edit settings<br>Permissions<br>Edit notes<br>Rename<br>Answer question<br>Unregister<br>Delete<br>Help<br>Open in a new window | gured - dismiss<br>Power on Power<br>initial v Used si<br>N 60 GB<br>Power<br>Power<br>Power<br>Reserved<br>Reserved<br>Power<br>Power<br>Po | Power off III Suspi<br>pace V Guest (<br>Microso<br>Microso<br>er on<br>end<br>t. | end   C Refre<br>DS ~ H<br>oft Window U | sh   💮 Actions<br>Iost name | Q Search<br>Host CPU ~<br>0 MHz<br>0 MHz | Host me ~<br>0 MB<br>0 MB<br>2 items " |
|               | Recent tasks            |                                                                                                    |                                                                                                    |                                                                                   |                                         |                             | 1                                        |                                        |
|               | Task                    | ✓ Target ✓                                                                                                    | Initiator ~                                                                                                    | Queued ~                                                                          | Started >                               | Result A                    | ~ (                                      | Completed V                            |
|               | Creste VM               | MinRep24                                                                                                    | rwourtide                                                                                                    | 05/03/2021 19:13                                                                  | 05/03/2021 19:13                        | Completed succe             | essfully n                               | 5/D3/2021 19:20                        |
|               | Find By Inventory Path  | None                                                                                                    | rwourtice                                                                                                    | 05/03/2021 19:14                                                                  | 05/03/2021 19:14                        | Completed succe             | essfully D                               | 5/03/2021 19:14                        |
|               | Copy Datastore File     | None                                                                                                    | rwourtice                                                                                                    | 05/03/2021 18:54                                                                  | 05/03/2021 18:54                        | O Completed succe           | essfully 0                               | 5/03/2021 19:13                        |
|               | Find By Inventory Path  | None                                                                                                    | rwourtide                                                                                                    | 05/03/2021 18:59                                                                  | 05/03/2021 18:59                        | Completed succe             | essfully 0                               | 5/03/2021 18:59                        |
| 8             | Delete Datastore File   | None                                                                                                    | rwcurtice                                                                                                    | 05/03/2021 18:51                                                                  | 05/03/2021 18:51                        | Completed succe             | essfully 0                               | 5/03/2021 18:51                        |

- 0 X + nocalhost.localdomain - VMware 🛛 🗙 C → C A A Not secure | server04.enchantedgrid.com/ui/#/host/vms 立 O 4 : 🛄 Apps 📃 Website Developm... 🧧 Home Development 📜 BibleStudyResources 📒 Second Life » Other bookmarks 🔳 Reading list vmware ESXi rwcurtice@server04.enchantedgrid.com - | Help - | Q Search Pa localhost.localdomain - Virtual Machines 🔢 Suspend | 🤁 Refresh | 🎂 Actions 1 Create / Register VM 📔 📝 Console 📔 🕨 Power on 🛛 🍯 Power off Q Search Virtual machine Status~ Used space Host CPU ~ Guest OS Host name Host me ... > 🗌 🚰 WinRegTM 🕑 N... 60 GB Microsoft Window... Unknown 0 MHz 0 MB Havigator WinReg24 N .... 64.11 GB Microsoft Window... WinReg24 510 MHz 4.05 GB D. 🚯 Wi 🛱 WinReg24 N .... 64.11 GB Microsoft Window ... WinRegTemplate 5.4 GHz 4.05 GB Power 🗗 Wi 0. 64.11 GB Microsoft Window .... WinReg26 472 MHz 4.06 GB N ... Guest OS 0. 🚯 Wi 64.11 GB Microsoft Window... WinReg27 672 MHz 4.05 GB 🕼 Snapshots Ο. 🗗 Wi 64.11 GB Microsoft Window... WinReg28 550 MHz 4.06 GB B 0. 🚯 Wi 🛃 Console WinReg29 642 MHz 4.06 GB Open browser console hdow Ο. Wi Wi WinReg30 1.2 GHz 4.06 GB ndow .... C Open console in new window L 🚮 Autostart 0. 🚯 Wi WinReg31 1.2 GHz 4.06 GB ndow... Open console in new tab 印 9 items Launch remote console Quick filter PG; Export Q 📌 Download VMRC 🖶 Edit settings Permissions Edit notes Rename Delete Help Open in a new window 😨 Recent tasks ✓ Result ▲ ✓ Completed ▼ Task ~ Target ✓ Initiator ✓ Queued ✓ Started

## Use the VMWare Console window to set up the server for operation.

After logon, open the My Computer icon, select Network in the left side options. Then select the Network and Sharing Center button in the top options bar. When that opens, click on the LocalNet entry to open its window:

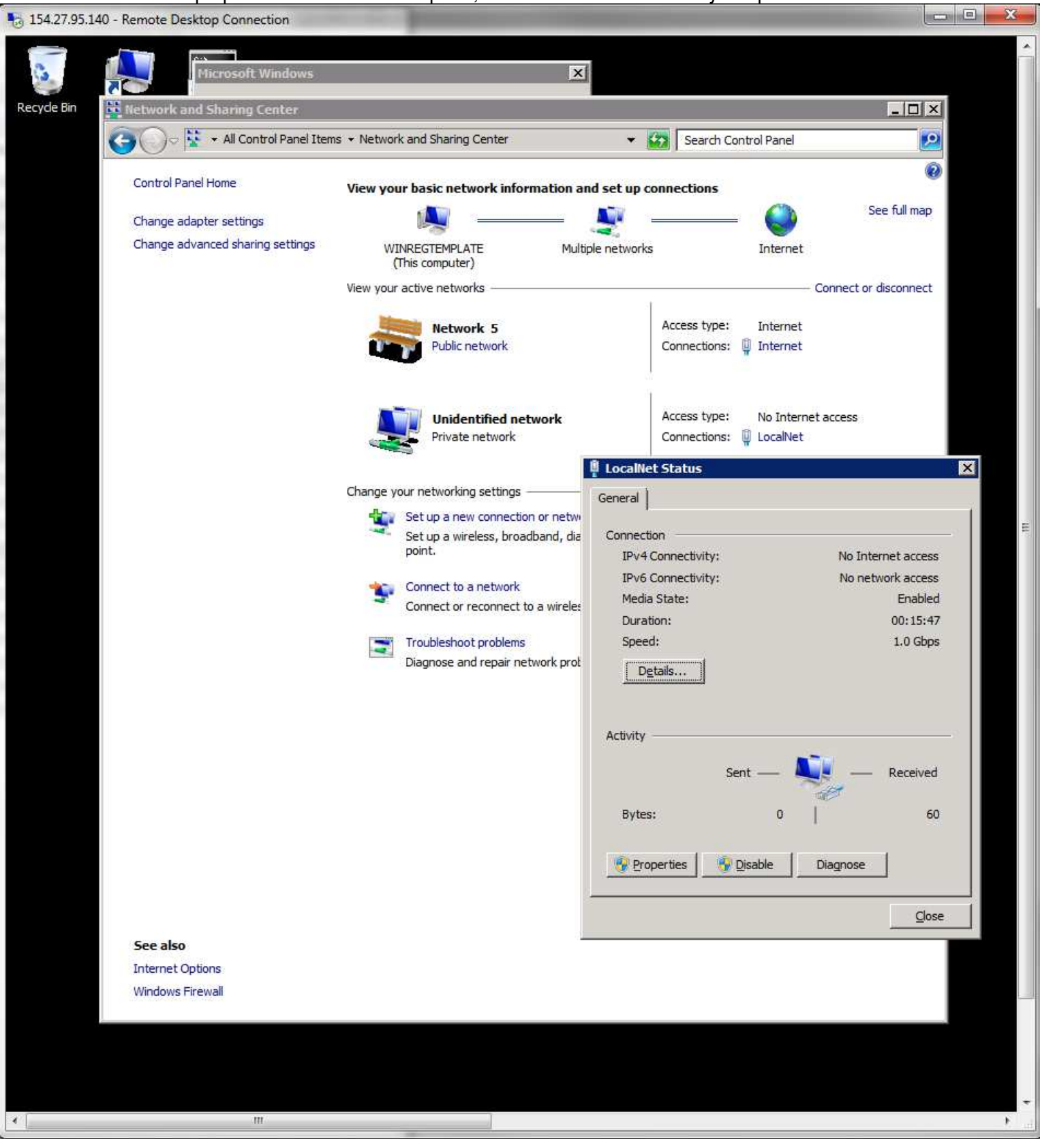

## Click on its Properties button to open that window. Click on the Internet Protocol Version 4 (TCP/IP) entry.

| Network and S   | aring Center                           |                                         |           |              |                      | - D ×                 |
|-----------------|----------------------------------------|-----------------------------------------|-----------|--------------|----------------------|-----------------------|
| G)              | All Control Panel Items                | s 👻 Network and Sharing Center          |           | +            | Search Control Pan   | el 💋                  |
| Cashal Davidu   |                                        |                                         |           |              |                      |                       |
| Control Panel H | ome                                    | View your basic network info            | rmation a | nd set up o  | connections          | See full man          |
| Change adapter  | settings                               | N                                       |           | 2            |                      |                       |
| Change advanc   | ed sharing settings                    | (This computer)                         | Multi     | iple network | s Inter              | net                   |
|                 |                                        | View your active networks               |           |              |                      | Connect or disconnect |
|                 |                                        | Network 5                               |           |              | Access type: Inter   | net                   |
|                 |                                        | Public network                          |           |              | Connections: 📮 Inter | net                   |
|                 |                                        |                                         |           |              |                      |                       |
|                 |                                        | <b>Unidentified ne</b>                  | twork     |              | Access type: No In   | ternet access         |
|                 |                                        | Private network                         |           |              | Connections: 🖗 Local | Net                   |
| 🖞 Loo           | alNet Properties                       |                                         | ×         | 🖞 LocalN     | et Status            |                       |
| Netw            | orking Sharing                         |                                         |           | General      |                      |                       |
| Cor             | nect using:                            |                                         | ā         | Connect      | tion                 |                       |
|                 | Intel(R) PRO/1000 M                    | MT Network Connection #2                |           | IPv4         | Connectivity:        | No Internet access    |
|                 |                                        | Configure.                              |           | IPv6<br>Medi | Connectivity:        | No network access     |
| Thi             | s connection uses the fo               | ollowing items:                         |           | Dura         | ition:               | 00:17:18              |
|                 | 🛯 🏪 Client for Microsof                | t Networks                              | - 11      | Spee         | ed:                  | 1.0 Gbp:              |
|                 | QoS Packet Sche                        | eduler<br>aaring for Microsoft Networks | bt        | D            | etails               |                       |
|                 | 1 - Internet Protocol V                | Version 6 (TCP/IPv6)                    |           |              |                      |                       |
|                 |                                        | Version 4 (TCP/IPv4)                    |           | Activity     |                      |                       |
|                 | Link-Layer Topolo                      | gy Discovery Responder                  |           | Activity     |                      |                       |
|                 |                                        |                                         |           |              | Sent —               | Received              |
|                 | Install                                | Uninstall Properties                    |           | Byte         | s: 0                 | 60                    |
|                 | escription<br>Fransmission Control Pro | stocol/Internet Protocol. The default   |           |              |                      |                       |
| 4               | vide area network proto                | col that provides communication         |           | 🦉 Pro        | operties 🛛 😚 Disable | Diagnose              |
|                 |                                        |                                         |           |              |                      |                       |
|                 |                                        | or L c                                  |           |              |                      | Clos                  |
| See al:         |                                        |                                         |           |              |                      |                       |
| Internet Option | S :                                    |                                         |           |              |                      |                       |
| Windows Firewa  | di .                                   |                                         |           |              |                      |                       |
|                 |                                        |                                         |           |              |                      |                       |
|                 |                                        |                                         |           |              |                      |                       |

Click on the Properties button to open it.

# In the server doc spreadsheet look at the Internal IP address assignment. Remember it as it wont copy / paste.

| 6   | gem 🗙 🖡 Powerful 🗙 🧿 Time           | Log 🗙 🚼 enchanted 🗙                                                                                            | 🔇 Administri 🗙 🏹 loca   | ihost × +          | 0                                       |              |
|-----|-------------------------------------|----------------------------------------------------------------------------------------------------|-------------------------|--------------------|-----------------------------------------|--------------|
| 4   | → C A a docs.google.com/spre        | adsheets/d/1Efrv6mwuiJCxDv                                                                                     | v7X_LWzAUPXkdiE6aR5XP7  | UpTI4JWO           | 0 .                                     | 0.1          |
|     |                                     |                                                                                                    | _                       | _                  | · · · · ·                               |              |
|     | Apps 🔛 Website Developm 🛄 Home Dev  | elopment 📙 BibleStudyResou                                                                                     | rces Second Life        | » Othe             | r bookmarks 🛛 🔝                         | Reading list |
|     |                                     |                                                                                                    |                         | $\sim$             |                                         |              |
| E   | enchanted grid 😭 😂                  | ata Tools Add-ons Heln                                                                                         | Last edit was 4 hours a |                    | 💄 Share                                 |              |
|     | - The Edit view insert Format D     |                                                                                                    | Lust cuit was 4 Hours a | 3⊻                 |                                         |              |
| ×   | ∽ ∽ 🖶 🚏   100% →   S % .0_          | .00 123 - Default (Ari                                                                                         | 10 - B I S              | A À 🖽              | ••• = = = = = = = = = = = = = = = = = = | ^            |
| C59 | - <i>F</i> 10.0.0.124               |                                                                                                    |                         | 2 <del>1</del> 80. |                                         |              |
| 007 | A .                                 | в                                                                                                    | c                       | D                  | F                                       | F            |
|     | Contraction of the second second    | Diam                                                                                                    |                         |                    |                                         | 35           |
|     | Enchanted world Grid Server         | Plan                                                                                                    |                         |                    |                                         |              |
| 2   |                                     |                                                                                                    |                         |                    |                                         |              |
| 3   | Net Mask                            | 255.255.255.128                                                                                                | Base region cost        | \$3.36             |                                         |              |
| 4   | Gateway IP                          | 154.27.74.125                                                                                                  |                         |                    |                                         |              |
| 5   |                                     | Environ LIB.                                                                                                   |                         | 0.001              |                                         | System &     |
| 0   | Server Option:                      | External IP                                                                                                    | Internal IP             | vCPUs              | Memory GB                               | SSD ds1 G    |
| 56  | E Sever 16 CPU Host #4              |                                                                                                    |                         |                    |                                         |              |
| 57  | WhipS03                             | <no-ip></no-ip>                                                                                                | 10.0.0.8                | 2                  | 4                                       |              |
| 58  | MySQLRDB03                          | <no-ip></no-ip>                                                                                                | 10.0.0.13               | 2                  | 4                                       |              |
| 59  | WinReg24                            | 154.27.95.140                                                                                                  | 10.0.0.124              | 3                  | 4                                       |              |
| 60  | WinReg25                            | 154.27.95.141                                                                                                  | 10.0.0.125              | 3                  | 4                                       |              |
| 61  | WinReg26                            | 154.27.95.142                                                                                                  | 10.0.0.126              | 3                  | 4                                       |              |
| 62  | WinReg27                            | 154.27.95.143                                                                                                  | 10.0.0.127              | 3                  | 4                                       |              |
| 63  | WinReg28                            | 154.27.95.144                                                                                                  | 10.0.0.128              | 3                  | 4                                       |              |
| 64  | WinReg29                            | 154.27.95.145                                                                                                  | 10.0.0.129              | 3                  | 4                                       |              |
| 65  | WinReg30                            | 154.27.95.146                                                                                                  | 10.0.0.130              | 3                  | 4                                       |              |
| 66  | WinReg31                            | 154.27.95.147                                                                                                  | 10.0.0.131              | 3                  | 4                                       |              |
| 67  | Ubuntu VM Template                  |                                                                                                    |                         | Allowed 2          | Allowed 3                               |              |
| 68  | WinReg VM Template                  | 154.27.95.138                                                                                                  |                         | Allowed 3          | Allowed 4                               |              |
| 69  |                                     |                                                                                                    |                         | ============       | ============                            | =======      |
| 70  |                                     |                                                                                                    | Used Totals             | 28                 | 40                                      |              |
| 71  |                                     |                                                                                                    |                         |                    |                                         |              |
| 72  | RESERVE SPACE FOR ADDED SERVERS     |                                                                                                    |                         |                    |                                         |              |
| 73  |                                     |                                                                                                    |                         |                    |                                         |              |
| 74  |                                     |                                                                                                    |                         |                    |                                         |              |
| 75  |                                     |                                                                                                    |                         |                    |                                         |              |
| 76  | VMWare ESXi Accounts                | Password                                                                                                    | Status                  | Note               |                                         |              |
| 77  | https://154.27.74.84/ui/#/host/vms  |                                                                                                    |                         |                    |                                         |              |
| 78  | root                                | 3F2%1Zo6#fyQ                                                                                                   | Disabled                |                    |                                         |              |
| 79  | https://154.27.74.101/ui/#/host/vms |                                                                                                    |                         |                    |                                         |              |
| 80  | root                                | jdl%kMslhd%4                                                                                                   | Disabled                |                    |                                         |              |
| 81  | https://154.27.74.129/ui/#/host/vms |                                                                                                    | Sara Iam Ia             |                    |                                         |              |
| 82  | root                                | BUh1LzflEAJ#                                                                                                   | Disabled                |                    |                                         |              |
| 00  | 5                                   |                                                                                                    |                         |                    |                                         | 4.5          |
|     | + Server details - How              | to do auto backups 👻                                                                                           | Oars to n               |                    | Explo                                   | re /         |
|     |                                     | the second second second second second second second second second second second second second second second s | ServiceStructure of     |                    | - Capito                                |              |

# Put in the assigned IP address in the last 3 digits.

| Recycle Bit       Pficcosoft Windows         Recycle Bit       Pficcosoft Windows         Recycle Bit       Internet         Image adapter settings       Image adapter settings         Change adapter settings       Image adapter settings         Change adapter settings       Image adapter settings         Unidentified network       Connect or disconnect         Image advanced sharing center       Image advanced sharing settings         Unidentified network       Connect or disconnect         Image advanced sharing       Image advanced sharing settings         Unidentified network       Connect or disconnect         Image advanced sharing       Image advanced sharing settings         Image advanced sharing settings       Image advanced sharing settings         Unidentified network       Connect or disconnect         Image advanced sharing       Image advanced sharing settings         Image advanced sharing settings       Image advanced sharing settings         Image advanced sharing settings       Image advanced sharing settings         Image advanced sharing settings       Image advanced sharing settings         Image advanced sharing settings       Image advanced sharing settings         Image advanced sharing settings       Image advanced sharing settings         Image advanced sharing settin                                                                                                    | No. 154.27.95.140 - Remote D | esktop Connection                                   |                                                                           | -                   |                                                                                                    |                             | - 0 ×    |
|----------------------------------------------------------------------------------------------------|------------------------------|-----------------------------------------------------|---------------------------------------------------------------------------|---------------------|----------------------------------------------------------------------------------------------------|-----------------------------|----------|
| Recycle Bin       Internet Access type:       No Internet access         Control Panel Home       View your basic network information and set up connections       Search Control Panel         Change adapter settings       Internet       Search Control Panel         Change adapter settings       Internet       Search Control Panel         Change advanced sharing settings       Internet       Search Control Panel         View your basic network information and set up connections       Search Control Panel       Search Control Panel         Change advanced sharing settings       Internet       Search Control Panel       Search Control Panel         Use your active networks       Connections:       Internet       Search Control Panel       Search Control Panel         Image:       Unidentified network       Access type:       Internet       Connections:       Internet         Image:       Unidentified network       Access type:       No Internet access       Connections:       Internet         Image:       Internet Protocol Version 4 (TCP/IPv4) Properties       Internet       Search       Search         Image:       Configure       Configure       You can get IP settings assigned automatically if your network supports for this capability: Otherwse, your network supports for the appropriate IP settings.       Search Configure       You can get IP settings assi                                                                                                    | <b>I</b>                     | Microsoft Windows                                   |                                                                           | ×                   |                                                                                                    |                             | <u>^</u> |
| Control Panel Items • Network and Sharing Center     Control Panel Home     Change adapter settings     Change adapter settings     Change advanced sharing settings     Change advanced sharing settings     Change advanced sharing settings     Change advanced sharing settings     Change advanced sharing settings     Winkerster     Winkerster     Winkerster     Winkerster     Winkerster     Winkerster     Winkerster     Winkerster     Winkerster     Winkerster     Winkerster     Winkerster     Winkerster     Winkerster     Winkerster     Winkerster     Winkerster     Winkerster     Winkerster     Vinkerster     Winkerster     Vinkerster     Vinkerster     Vinkerster     Vinkerster     Vinkerster     Vinkerster     Vinkerster     Vinkerster     Vinkerster     Vinkerster     Vinkerster     Vinkerster     Vinkerster     Vinkerster     Vinke                                                                                                    | Recycle Bin Retwork          | and Sharing Center                                  |                                                                           |                     |                                                                                                    | _10                         | ×        |
| Control Panel Home<br>Change adapter settings<br>Change advanced sharing settings<br>Change advanced sharing settings<br>WINREGTEMPLATE<br>(This computer)<br>View your active networks<br>Network 5<br>Public network<br>Private network<br>Private network<br>Connections: Internet<br>Connect or disconnect<br>Access type: Internet<br>Connections: Internet<br>Connect or disconnect<br>Access type: No Internet access<br>Connect or disconnect<br>Access type: No Internet access<br>Connect or disconnect<br>Multiple network<br>Private network<br>Metworking Sharing<br>Connect using:<br>Connect using:<br>Connect on uses the following tens:<br>Connect using:<br>Connect using:<br>Conne | G)-                          | 😵 👻 All Control Panel Item                          | s 👻 Network and Sharing Center                                            | •                   | Search Control Pane                                                                                            | 2                           | 2        |
| Control Panel Home       View your basic network information and set up connections         Change adapter settings       See full map         Change advanced sharing settings       WINNEGTEMPLATE<br>(This cognection uses the following items:<br>Connections: Connect or disconnect         Will be networks       Connections: Connect or disconnect         Will be networks       Access type: Internet         Connections: Connections: Connection: Connection: Connec                                                                                                    | Control                      | Devel Heres                                         |                                                                           |                     |                                                                                                    |                             | 0        |
| Change adapter settings Change advanced sharing settings WINECTEMPLATE (This computer) Wew your active networks  Network 5 Public network  Network 5 Public network  Unidentified network Private network  Unidentified network Private network  Localitet Properties  Networking Sharing Connection #2 Vou can get IP settings assigned automatically if your network administrator for the appropriate IP settings.  Configure This connection uses the following items:  Configure This connection uses the following items:  Configure  Configure  C                                                                                                    | Control                      | Panel nome                                          | View your basic network inform                                            | nation and set up o | onnections                                                                                                    | See full m                  | 20       |
| Change advanced sharing settings       WINREGTEMPLATE<br>(This computer)       Multiple networks       Internet         Wew your active networks       Connect or disconnect         Image advanced sharing settings       Network 5         Network 5       Access type:       Internet         Image advanced sharing settings       Network 5         Network 7       Access type:       Internet         Image advanced sharing settings       Unidentified network       Access type:       No Internet access         Image advanced sharing       Unidentified network       Access type:       No Internet access       Connections:         Image advanced sharing       Private network       Access type:       No Internet access       Connections:       Internet         Image advanced sharing       Sharing       Internet Protocol Version 4 (TCP/IPv4) Properties       Image advanced set your network subports       Image advanced is alwayour network subports       Image advanced is alwayour network administrator for the appropriate IP settings assigned automatically if your network administrator for the appropriate IP settings.       Image advanced is alwayour network administrator for the appropriate IP settings.       Image address automatically         Image advanced to ask Scheduler       Image address scheduler       Image address automatically       Image address:       Image address:                                                                                                    | Change                       | adapter settings                                    | Mar                                                                       | - 🗶                 | 🤘                                                                                                    | 9 See rui m                 | *        |
| View your active networks Connect or disconnect                                                                                                    | Change                       | advanced sharing settings                           | WINREGTEMPLATE<br>(This computer)                                         | Multiple network    | s Intern                                                                                                    | net                         | _        |
| Internet     Internet     Internet <th></th> <th></th> <th>View your active networks</th> <th></th> <th></th> <th> Connect or disconne</th> <th>ct</th>                                                                                                    |                              |                                                     | View your active networks                                                 |                     |                                                                                                    | Connect or disconne         | ct       |
| Public network     Public network     Connections:     Internet     Access type:     No Internet access   Connections:   Private network     Access type:   No Internet access   Connections:   LocalNet Properties     Internet Protocol Version 4 (TCP/IPv4) Properties     Internet Protocol Version 4 (TCP/IPv4) Properties     I                                                                                                    |                              |                                                     | Matural E                                                                 |                     | Access type: Interr                                                                                            | het                         |          |
| Unidentified network   Private network     Access type:   No Internet access   Connections:   LocalNet Properties     Internet Protocol Version 4 (TCP/IPv4) Properties     Networking   Sharing   Connect using:   Intel(R) PRO/1000 MT Network Connection #2   Vou can get IP settings assigned automatically if your network supports this capability. Otherwise, you need to ask your network administrator for the appropriate IP settings.     Configure     This cgnnection uses the following items:   Image: Client for Microsoft Networks   Image: Client for Microsoft Networks                                                                                                    |                              |                                                     | Public network                                                            |                     | Connections:                                                                                                   | net                         |          |
| Unidentified network   Private network   Private network     Access type:   No Internet access   Connections:   LocalNet Properties     Networking   Sharing   Connect using:   Connect using:   Internet Protocol Version 4 (TCP/IPv4) Properties     General     You can get IP settings assigned automatically if your network supports this capability. Otherwise, you need to ask your network administrator for the appropriate IP settings.     Client for Microsoft Networks   Client for Microsoft Networks   Og S Packet Scheduler   Status   Client for Microsoft Networks   Og S Packet Scheduler     Cuge the following IP address:                                                                                                    |                              |                                                     | 682.02.02<br>- 10.11                                                      |                     |                                                                                                    |                             |          |
| Unidentified network       Access type:       No Internet Access         Private network       Connections:       LocalNet         Image: Connect using:       Image: Connect using:       Image: Connect using:       Image: Connect using:         Image: Connect using:       Image: Connect using:       General       You can get IP settings assigned automatically if your network supports this capability. Otherwise, you need to ask your network administrator for the appropriate IP settings.       You can get IP settings.         Image: Configure       Configure       Configure       Configure         Image: Connect using: Configure       Configure       Configure         Image: Connect using: Configure       Configure       Configure         Image: Connect using: Configure       Configure       Configure         Image: Connect using: Configure       Configure       Configure         Image: Connect using: Configure       Configure       Configure         Image: Connect using: Configure       Configure       Configure         Image: Connect using: Configure       Configure       Configure         Image: Connect using: Configure       Configure       Configure         Image: Connect using: Configure       Configure       Configure         Image: Connect usi                                                                                                    |                              |                                                     |                                                                           | 1                   |                                                                                                    |                             |          |
| Internet Properties       Image: Internet Protocol Version 4 (TCP/IPv4) Properties       Image: Internet Protocol Version 4 (TCP/IPv4) Properties         Connect using:       Internet Protocol Version 4 (TCP/IPv4) Properties       Image: Image:                                                                                                    |                              |                                                     | Unidentified network                                                      | work                | Connections:                                                                                                   | ternet access<br>Net        |          |
| Networking       Sharing         Networking       Sharing         Connect using:       Internet Protocol Version 4 (TCP/IPv4) Properties         Image:       Internet Protocol Version 4 (TCP/IPv4) Properties         Image:       Internet Protocol Version 4 (TCP/IPv4) Properties         Image:       Image:       Image:         Image:       Image:       Image:       Image:         Image:       Image: <thimage:< th=""> <thimage:< th=""> <thimage:< th=""> <thi< th=""><th></th><th>I LocalNet Properties</th><th></th><th>Ex LocalNe</th><th>et Status</th><th></th><th>X</th></thi<></thimage:<></thimage:<></thimage:<>                                                                                                    |                              | I LocalNet Properties                               |                                                                           | Ex LocalNe          | et Status                                                                                                    |                             | X        |
| Internet Protocol Version 4 (TCP/IPv4) Properties       ? ×         Connect using:       General         Intel(R) PRO/1000 MT Network Connection #2       You can get IP settings assigned automatically if your network supports this capability. Otherwise, you need to ask your network administrator for the appropriate IP settings.         This connection uses the following items:                                                                                                    |                              | Networking   Charles                                |                                                                           |                     | Andred and a second second second second second second second second second second second second second second |                             |          |
| Connect using:       General         Intel(R) PRO/1000 MT Network Connection #2       You can get IP settings assigned automatically if your network supports this capability. Otherwise, you need to ask your network administrator for the appropriate IP settings.         This connection uses the following items:       Configure         Image: Connection uses the following items:       Configure         Image: Connection uses the following items:       Configure                                                                                                    |                              |                                                     |                                                                           | Internet Proto      | col Version 4 (TCP/IPv                                                                                         | 4) Properties               | ? ×      |
| You can get IP settings assigned automatically if your network supports<br>this capability. Otherwise, you need to ask your network administrator<br>for the appropriate IP settings.<br>This connection uses the following items:<br>Configure<br>This connection uses the following items:<br>Configure<br>This connection uses the following items:<br>Configure<br>Configure<br>Confi                                                                                                    |                              | Connect using:                                      | MT Network Conception #2                                                  | General             |                                                                                                    |                             | 100      |
| Configure       Configure         This connection uses the following items:         Image: Configure         Image: Configure                                                                                                    |                              |                                                     | MT Network Connection #2                                                  | You can get I       | P settings assigned autom                                                                                      | atically if your network su | ipports  |
| Inis connection uses the following items:       C       Obtain an IP address automatically         Image: Construction uses the following items:       C       Obtain an IP address automatically         Image: Construction uses the following items:       C       Obtain an IP address automatically         Image: Construction uses the following items:       C       Obtain an IP address automatically         Image: Construction uses the following items:       C       Use the following IP address:         Image: Construction uses the following items:       C       Use the following IP address:                                                                                                    |                              |                                                     | Configure                                                                 | for the appro       | priate IP settings.                                                                                            | ask your rictwork authinis  | 0.0101   |
| ☑     ☑     ☑     ☑     ☑     ☑     ☑     ☑     ☑     ☑     ☑     ☑     ☑     ☑     ☑     ☑     ☑     ☑     ☑     ☑     ☑     ☑     ☑     ☑     ☑     ☑     ☑     ☑     ☑     ☑     ☑     ☑     ☑     ☑     ☑     ☑     ☑     ☑     ☑     ☑     ☑     ☑     ☑     ☑     ☑     ☑     ☑     ☑     ☑     ☑     ☑     ☑     ☑     ☑     ☑     ☑     ☑     ☑     ☑     ☑     ☑     ☑     ☑     ☑     ☑     ☑     ☑     ☑     ☑     ☑     ☑     ☑     ☑     ☑     ☑     ☑     ☑     ☑     ☑     ☑     ☑     ☑     ☑     ☑     ☑     ☑     ☑     ☑     ☑     ☑     ☑     ☑     ☑     ☑     ☑     ☑     ☑     ☑     ☑     ☑     ☑     ☑     ☑     ☑     ☑     ☑     ☑     ☑     ☑     ☑     ☑     ☑     ☑     ☑     ☑     ☑     ☑     ☑     ☑     ☑     ☑     ☑     ☑     ☑     ☑     ☑     ☑     ☑     ☑     ☑     ☑     ☑     ☑     ☑     ☑     ☑ </th <th></th> <th>This connection uses the f</th> <th>ollowing items:</th> <th>C Obtain</th> <th>an IP address automatical</th> <th>v</th> <th></th>                                                                                                    |                              | This connection uses the f                          | ollowing items:                                                           | C Obtain            | an IP address automatical                                                                                      | v                           |          |
| File and Pinter Sharing for Microsoft Networks                                                                                                    |                              | QoS Packet Sche                                     | eduler                                                                    | <br>⊡e the          | following IP address:                                                                                          |                             |          |
| P address: 10, 0, 0, 124                                                                                                    |                              | File and Printer Sk                                 | haring for Microsoft Networks                                             | IP address          | s: [                                                                                                    | 10 . 0 . 0 . 124            |          |
| ✓     ▲ Internet Protocol Version 4 (TCP/IPv4)       Subnet mask:     255, 255, 255, 0                                                                                                    |                              | ✓ ▲ Internet Protocol                               | Version 4 (TCP/IPv4)                                                      | S <u>u</u> bnet ma  | isk:                                                                                                    | 255 . 255 . 255 . 0         |          |
| Link-Layer Topology Discovery Mapper I/O Driver      Default gateway:                                                                                                    |                              | Link-Layer Topolo                                   | ogy Discovery Mapper I/O Driver                                           | <u>D</u> efault ga  | iteway:                                                                                                    | 47 (P) (A                   |          |
|                                                                                                    |                              |                                                     | sy biscovery nesponder                                                    | C anno              | nter                                                                                                    | -Washing                    | A        |
| Install                                                                                                    |                              | I <u>n</u> stall                                    | Uninstall Properties                                                      |                     | following DNS server addr                                                                                      | esses:                      |          |
| Description Preferred DNS server:                                                                                                    |                              | Description                                         |                                                                           | <br>Preferred       | DNS server:                                                                                                    |                             |          |
| Transmission Control Protocol/Internet Protocol. The default         wide area network protocol that provides communication <u>A</u> lternate DNS server:                                                                                                    |                              | Transmission Control Pro<br>wide area network proto | ptocol/Internet Protocol. The default<br>pcol that provides communication | <u>A</u> lternate I | DNS server:                                                                                                    |                             |          |
| across diverse interconnected networks.                                                                                                    |                              | across diverse interconr                            | nected networks.                                                          |                     |                                                                                                    |                             |          |
| Validate settings upon exit Advanced                                                                                                    |                              |                                                     |                                                                           | Vaļidat             | e settings upon exit                                                                                           | Ad <u>v</u> ar              | iced     |
| See al: OK Cancel                                                                                                    | See al:                      |                                                     | OK Cano                                                                   | el                  |                                                                                                    |                             |          |
| Internet Options OK Cancel                                                                                                    | Internet                     | Options                                             |                                                                           |                     |                                                                                                    | ОК                          | Cancel   |
| Windows Firewall                                                                                                    | Windows                      | s Firèwall                                          |                                                                           | 2                   |                                                                                                    |                             |          |
|                                                                                                    |                              |                                                     |                                                                           |                     |                                                                                                    |                             |          |
|                                                                                                    |                              |                                                     |                                                                           |                     |                                                                                                    |                             |          |
|                                                                                                    |                              |                                                     |                                                                           |                     |                                                                                                    |                             |          |
| THE SECOND SECOND                                                                                                    | 4                            | m                                                   |                                                                           |                     |                                                                                                    |                             | • • · ·  |

Click on OK for each of the three opened windows. Then click on the Internet entry.

#### Click on the Properties button, to open its window.

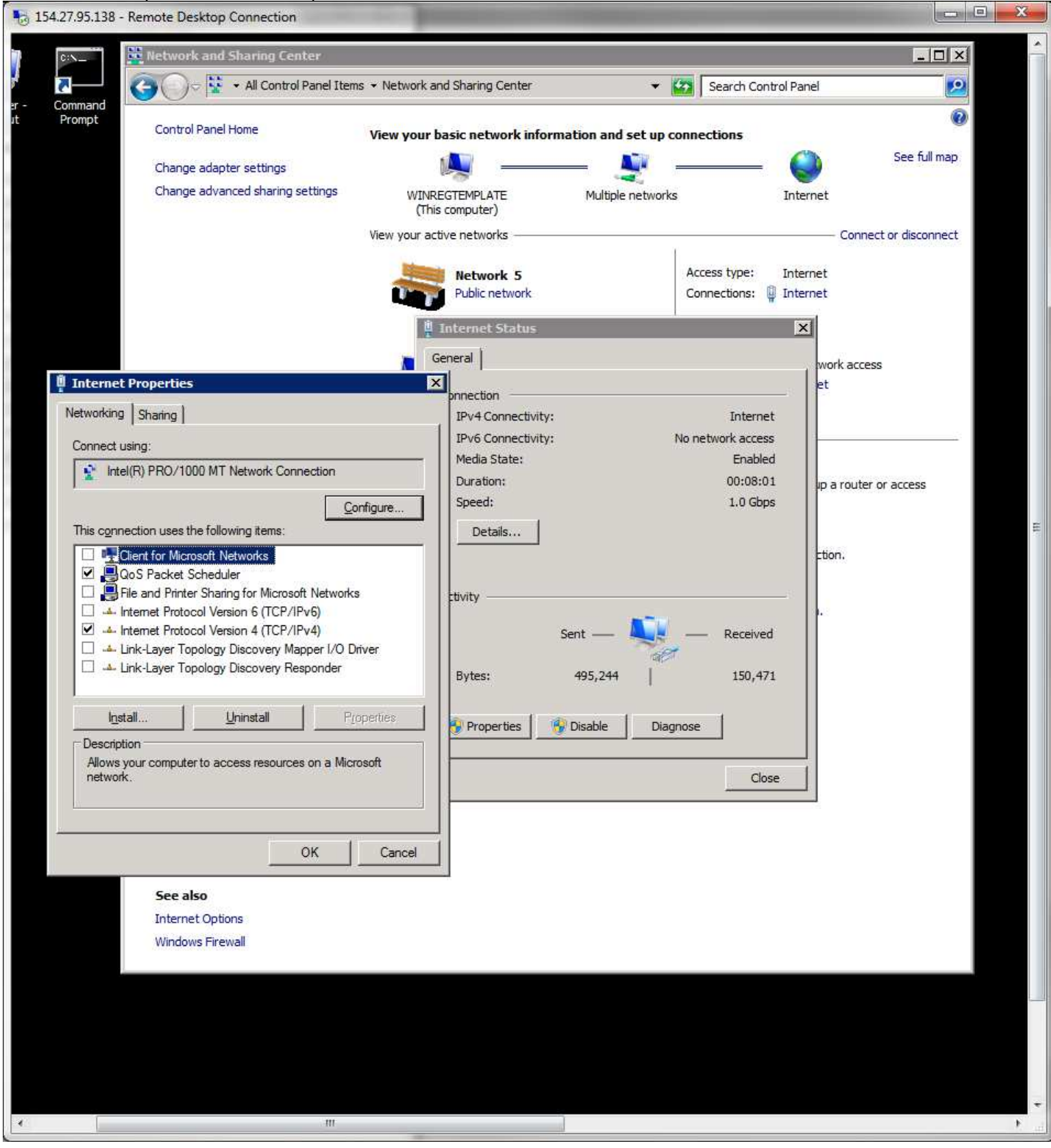

## Click on the Internet Protocol Version 4 (TCP/IP) entry. Then on the properties button.

| 5 154.27.95.138 - Remote Desktop Connection                                            |                                                                                                    |              |
|----------------------------------------------------------------------------------------|----------------------------------------------------------------------------------------------------|--------------|
| Retwork and Sharing Center                                                             | nd Sharing Center 🔹 🧐 Search Control Panel                                                                                                    |              |
| er - Command<br>it Prompt Control Panel Home View your b                               | asic network information and set up connections                                                                                                    | 0            |
| Change adapter settings<br>Change advanced sharing settings<br>(This<br>View your acti | GTEMPLATE Multiple networks Internet                                                                                                    | See full map |
|                                                                                        | Network 5     Access type: Internet       Public network     Connections: Internet                                                                                                    |              |
| Ge                                                                                     | eneral work access                                                                                                    |              |
| Networking       Sharing         Connect using:                                        | Internet Protocol Version 4 (TCP/IPv4) Properties         IPv4 C         IPv5 C         General         You can get IP settings assigned automatically if your network suppor<br>this capability. Otherwise, you need to ask your network administrato<br>for the appropriate IP settings.         Det       © Qbtain an IP address automatically         © Uge the following IP address:         IP address:       154 . 27 . 95 . 140         Subnet mask:       255 . 255 . 255 . 128         Default gateway:       154 . 27 . 95 . 253         Bytes:       © Obtain DNS server address automatically         © Use the following DNS server addresses:       Prop         Prop       Preferred DNS server:       8 . 8 . 4 . 4         Alternate DNS server:       8 . 8 . 8 . 8         Validate settings upon exit       Adyanced. |              |
| See also<br>Internet Options<br>Windows Firewall                                       | OK Car                                                                                                    |              |
|                                                                                        |                                                                                                    | F            |

Put in the assigned internet IP address for this VM server. Click the OK on each of the three windows to close them. in the Network and Sharing window address bar click on the "All Control Panel Items" to access its display.

# Click on the System entry.

| 154.27.95.1   | 40 - Remote Desktop Connection  |                        |       |                                  |       |
|---------------|---------------------------------|------------------------|-------|----------------------------------|-------|
| 2             |                                 |                        |       |                                  | *     |
| Recycle Bin   | 🐺 All Control Panel Items       |                        |       |                                  | - O × |
| Control Panel |                                 | ntrol Panel Items 🔸    | • 🙆   | Search Control Panel             | 2     |
|               | Adjust your computer's settings |                        |       | View by: Small icons 🔻           |       |
|               | Maction Center                  | C Administrative Tools |       | utoPlay                          |       |
|               | 💶 Color Management              | Credential Manager     | PD    | ate and Time                     |       |
|               | o Default Programs              | Device Manager         | rea D | evices and Printers              |       |
|               | 🕎 Display                       | Sease of Access Center | F     | older Options                    |       |
|               | K Fonts                         | TInternet Options      | 🔩 is  | CSI Initiator                    |       |
|               | Evboard                         |                        |       | etwork and Sharing Center        |       |
| 11            | Notification Area Icons         | Phone and Modem        | P     | ower Options                     |       |
|               | Programs and Features           | Region and Language    | ta R  | emoteApp and Desktop Connections |       |
|               | Sound                           | t <sup>22</sup> System | П     | askbar and Start Menu            |       |
|               | Text to Speech                  |                        | SR. U | ser Accounts                     | E     |
| 1             | Windows Firewall                | Windows Lindate        |       |                                  |       |
|               |                                 |                        |       |                                  |       |
|               |                                 |                        |       |                                  |       |
|               |                                 |                        |       |                                  |       |
|               |                                 |                        |       |                                  |       |
|               |                                 |                        |       |                                  |       |
|               |                                 |                        |       |                                  |       |
|               |                                 |                        |       |                                  |       |
|               |                                 |                        |       |                                  |       |
|               |                                 |                        |       |                                  |       |
|               |                                 |                        |       |                                  |       |
|               |                                 |                        |       |                                  |       |
|               |                                 |                        |       |                                  |       |
|               |                                 |                        |       |                                  |       |
|               |                                 |                        |       |                                  |       |
|               |                                 |                        |       |                                  |       |
|               |                                 |                        |       |                                  |       |
|               |                                 |                        |       |                                  |       |
|               |                                 |                        |       |                                  |       |
|               |                                 |                        |       |                                  |       |
| *             | m                               |                        |       |                                  | ۲. I  |
|               |                                 |                        |       |                                  |       |

#### Click on the Change settings link next to the computer name.

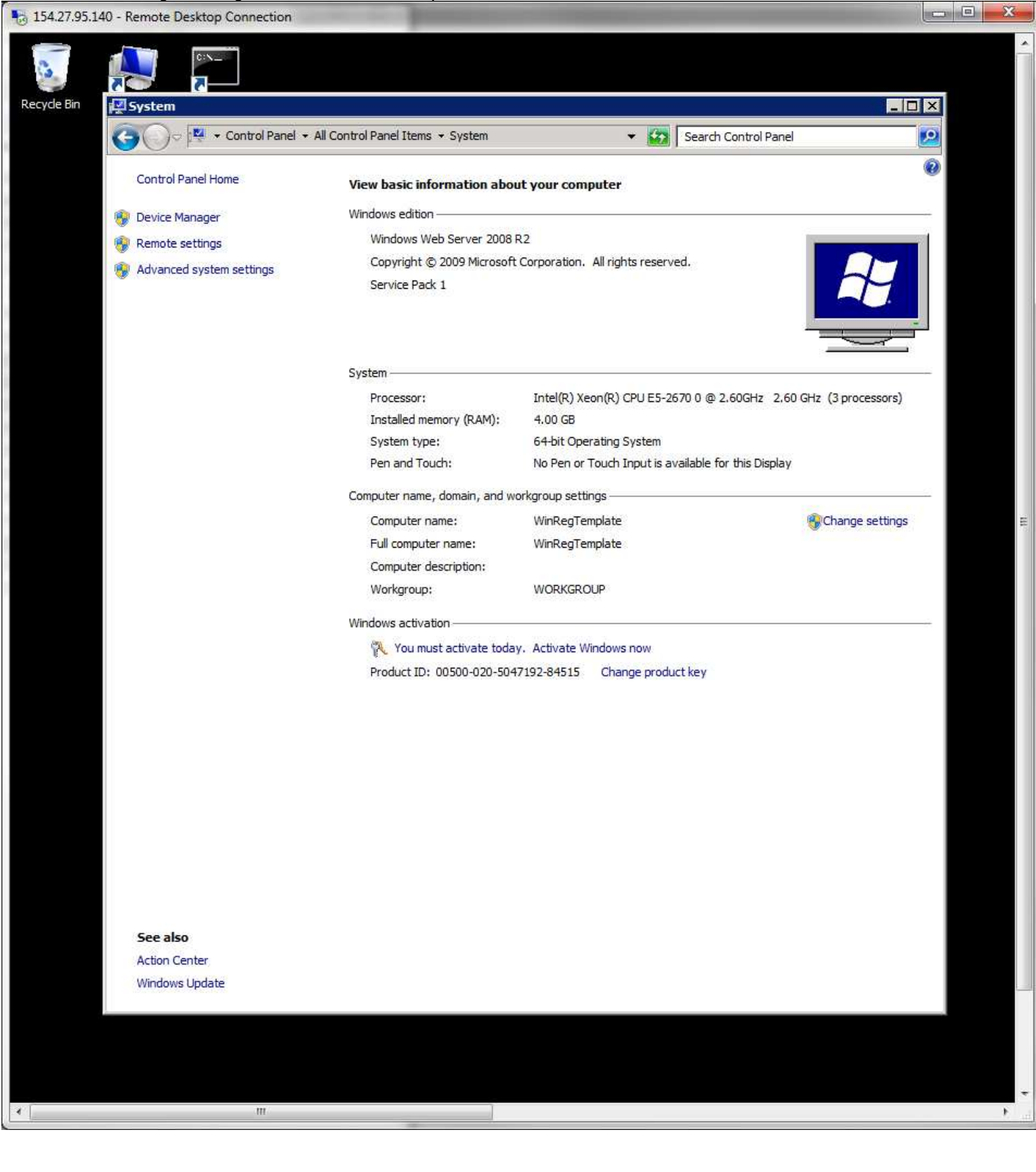

When the properties window opens, click on the Change button.

| 154.27.95.1 | 40 - Remote Desktop Conn                          | ection                                                          |                                                                                                    |            |
|-------------|---------------------------------------------------|-----------------------------------------------------------------|----------------------------------------------------------------------------------------------------|------------|
| 0           |                                                   |                                                                 |                                                                                                    | *          |
| Recycle Bin |                                                   |                                                                 |                                                                                                    |            |
|             |                                                   |                                                                 |                                                                                                    |            |
| 1           | System Properties                                 |                                                                 | Search Control Panel                                                                                                    |            |
|             | Computer Name Hardwa                              | are Advanced Remote                                             | r computer                                                                                                    | •          |
| 11          | Windows use<br>on the networ                      | s the following information to identify your computer<br>k.     |                                                                                                    |            |
|             | Computer <u>d</u> escription:                     | For example: "IIS Production Server" or<br>"Accounting Server". | ration. All rights reserved.                                                                                                    | 2          |
|             | Full computer name:<br>Workgroup:                 | WinRegTemplate<br>WORKGROUP                                     |                                                                                                    |            |
|             | To rename this compute<br>workgroup, click Change | r or change its domain or                                       | el(R) Xeon(R) CPU E5-2670 0 @ 2.60GHz 2.60 GHz (3 processor<br>0 GB<br>bit Operating System<br>Pen or Touch Input is available for this Display | s)         |
|             |                                                   |                                                                 | Ip settings                                                                                                    | ngs E      |
|             | <del>17.</del>                                    | OK Cancel Apply                                                 | irkgroup                                                                                                    |            |
|             |                                                   | 🌂 You must activate today. A<br>Product ID: 00500-020-504719:   | Activate Windows now<br>2-84515 Change product key                                                                                              |            |
|             |                                                   |                                                                 |                                                                                                    |            |
|             |                                                   |                                                                 |                                                                                                    |            |
|             |                                                   |                                                                 |                                                                                                    |            |
|             |                                                   |                                                                 |                                                                                                    |            |
|             | See also                                          |                                                                 |                                                                                                    |            |
|             | Action Center                                     |                                                                 |                                                                                                    |            |
|             | Windows Update                                    |                                                                 |                                                                                                    |            |
|             |                                                   |                                                                 |                                                                                                    |            |
|             |                                                   |                                                                 |                                                                                                    |            |
|             |                                                   |                                                                 |                                                                                                    |            |
|             |                                                   |                                                                 |                                                                                                    | +          |
|             |                                                   | m                                                               |                                                                                                    | 1 <u>-</u> |
|             |                                                   |                                                                 |                                                                                                    |            |

# Change the name to the name of the server you are setting up like this:

| 154.27.95.140 - Remote Desktop Connection                                                                                                  |                       |                                                                    |                           | - 0 X |
|----------------------------------------------------------------------------------------------------|-----------------------|--------------------------------------------------------------------|---------------------------|-------|
|                                                                                                    |                       |                                                                    |                           | ^     |
|                                                                                                    |                       |                                                                    |                           |       |
| Recycle Bin                                                                                                    |                       |                                                                    |                           | ×     |
| System Properties                                                                                                    | ×                     | 👻 🚱 Search Contro                                                  | l Panel                   | 2     |
| Computer Name/Domain Changes                                                                                                    | ×                     | a computor                                                         | 4                         | 0     |
| You can change the name and the membership of this<br>computer. Changes might affect access to network resource<br><u>More information</u> | s. computer           |                                                                    |                           |       |
| Completer name:                                                                                                    |                       | ration. All rights reserved.                                       |                           |       |
| WinReg24                                                                                                    | - r                   |                                                                    |                           |       |
| Full computer name:                                                                                                    |                       |                                                                    |                           |       |
| WinReg24                                                                                                    |                       |                                                                    |                           |       |
| <u>M</u> ore                                                                                                    |                       |                                                                    |                           |       |
|                                                                                                    | hange                 | el(R) Xeon(R) CPU E5-2670 0 @ 2.60GH                               | z 2,60 GHz (3 processors) |       |
| C Domain:                                                                                                    | e                     | 0 GB                                                               |                           |       |
|                                                                                                    |                       | bit Operating System<br>Pen or Touch Input is available for this F | )isolav                   |       |
| (* <u>Workgroup</u> :                                                                                                    |                       |                                                                    | napia (                   |       |
|                                                                                                    |                       | up settings                                                        |                           |       |
| OK Cancel                                                                                                    |                       | RegTemplate                                                        | Change settings           | 75    |
|                                                                                                    |                       | 5. 3                                                               |                           |       |
| OK L Creat                                                                                                    | 1 Annia 1             | IRKGROUP                                                           |                           |       |
|                                                                                                    | EPPly                 |                                                                    |                           |       |
| 🔁 You mu                                                                                                    | st activate today. Ac | tivate Windows now                                                 |                           |       |
| Product ID:                                                                                                    | 00500-020-5047192-    | 84515 Change product key                                           |                           |       |
|                                                                                                    |                       |                                                                    |                           |       |
|                                                                                                    |                       |                                                                    |                           |       |
|                                                                                                    |                       |                                                                    |                           |       |
|                                                                                                    |                       |                                                                    |                           |       |
|                                                                                                    |                       |                                                                    |                           |       |
|                                                                                                    |                       |                                                                    |                           |       |
|                                                                                                    |                       |                                                                    |                           |       |
|                                                                                                    |                       |                                                                    |                           | _     |
| See also                                                                                                    |                       |                                                                    |                           |       |
| Action Center                                                                                                    |                       |                                                                    |                           |       |
| Windows Update                                                                                                    |                       |                                                                    |                           |       |
|                                                                                                    |                       |                                                                    |                           |       |
|                                                                                                    |                       |                                                                    |                           |       |
|                                                                                                    |                       |                                                                    |                           |       |
|                                                                                                    | 1                     |                                                                    |                           | *     |
|                                                                                                    |                       |                                                                    |                           | ·     |

Click the OK button.

# This dialog will open. Click OK.

| 154.27.95.1 | .40 - Remote Desktop Connection                                                                                                    |                                                                                                    |               |
|-------------|----------------------------------------------------------------------------------------------------|----------------------------------------------------------------------------------------------------|---------------|
| Recycle Bin |                                                                                                    |                                                                                                    |               |
| Recycle on  | i ma system                                                                                                    |                                                                                                    |               |
|             | System Properties                                                                                                    | Search Control Panel                                                                                                    | <b>2</b>      |
|             | Computer Name/Domain Changes         X           You can change the name and the membership of this computer. Changes might affect access to network resources.         computer | r computer                                                                                                    | 0             |
|             | More information<br><u>Computer name</u><br>WinReg24                                                                                                    | ration. All rights reserved.                                                                                                    |               |
|             | Full computer name:<br>WinReg24                                                                                                    |                                                                                                    |               |
|             | Member of iange                                                                                                    | el(R) Xeon(R) CPU E5-2670 0 @ 2.60GHz 2.60 GHz (3 processors<br>0 GB<br>bit Operating System                                                                                                   | 0             |
|             | G Wedenson                                                                                                    | Pen or Touch Input is available for this Display                                                                                                    |               |
|             |                                                                                                    |                                                                                                    |               |
|             | OK<br>OK<br>OK<br>OK<br>Windov<br>Windov<br>You must restar<br>before restarting,<br>Windov<br>You must activate today. A<br>Product ID: 00500-020-5047192                       | Changes         rt your computer to apply these         save any open files and close all programs.         OK         OK         ctivate Windows now         2:84515       Change product key | gs ==         |
|             | See also                                                                                                    |                                                                                                    |               |
|             | Action Center                                                                                                    |                                                                                                    |               |
|             | Windows Update                                                                                                    |                                                                                                    |               |
| - C         | 100 / J                                                                                                    |                                                                                                    | *             |
|             | III                                                                                                    |                                                                                                    | <u>ب</u> ير ( |

Click OK to close the two open windows.

## Then click the "Restart Now" button.

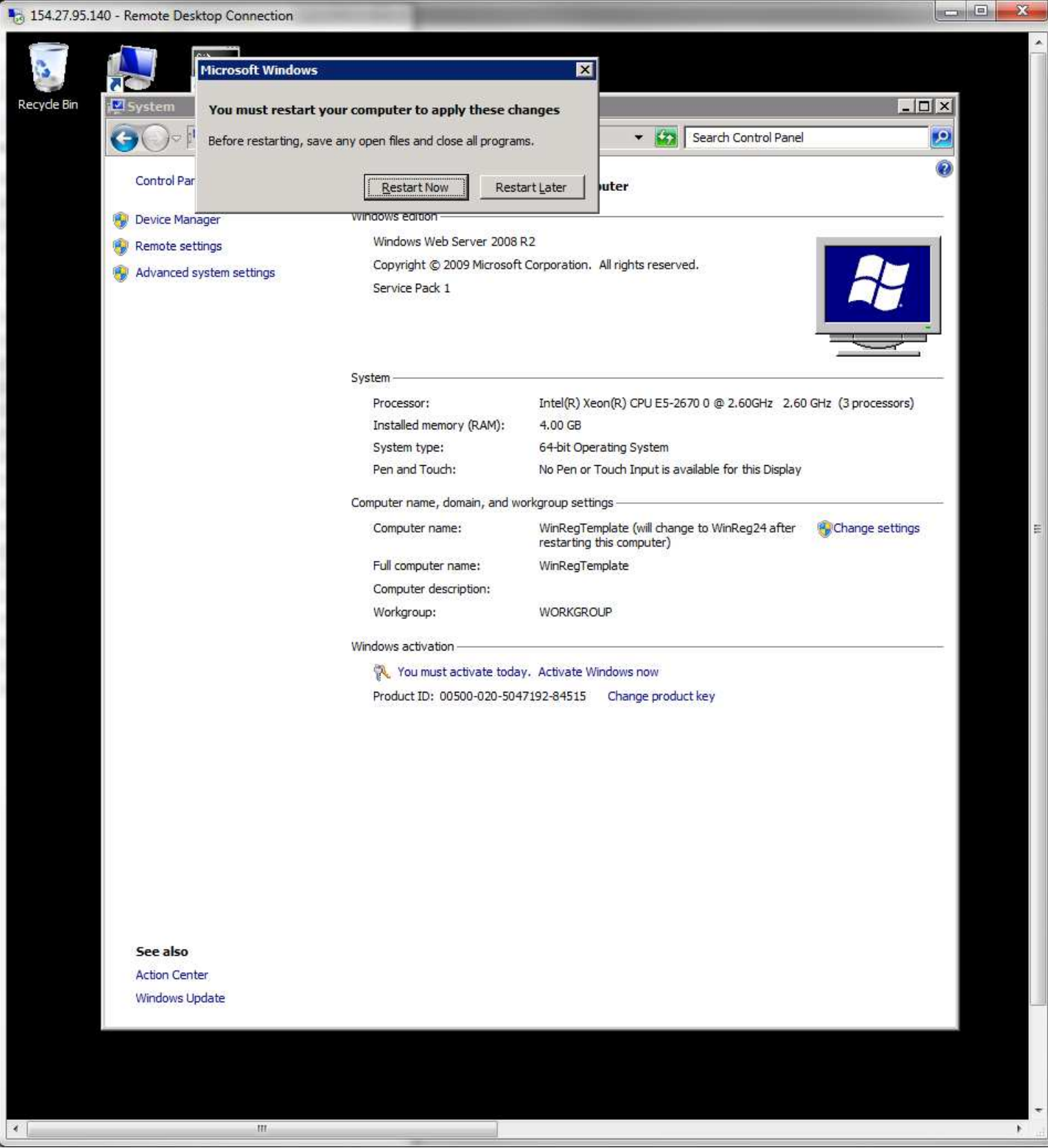

At his point you can watch the console window as the server reboots and again asks for your logon. You may now use Remote Desktop to logon to the server with Administrator account. Close the Console window.

Open the My Computer icon:

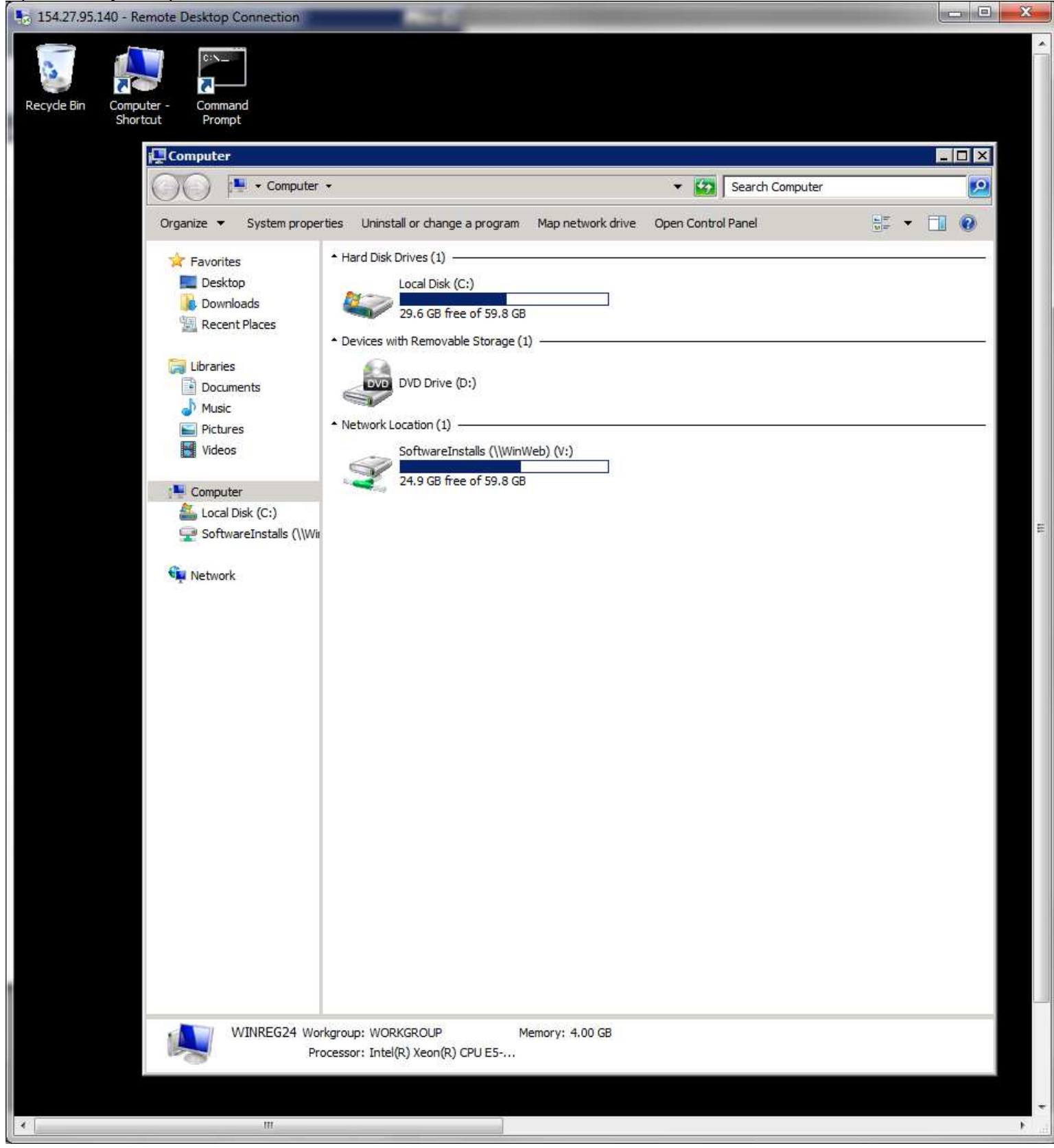

Click on the SoftwareInstalls drive, Then open the GridHost, then RegHostSetup folders. Copy the MakeGrid.bat, Region.ini and trustednetworks.ini files.

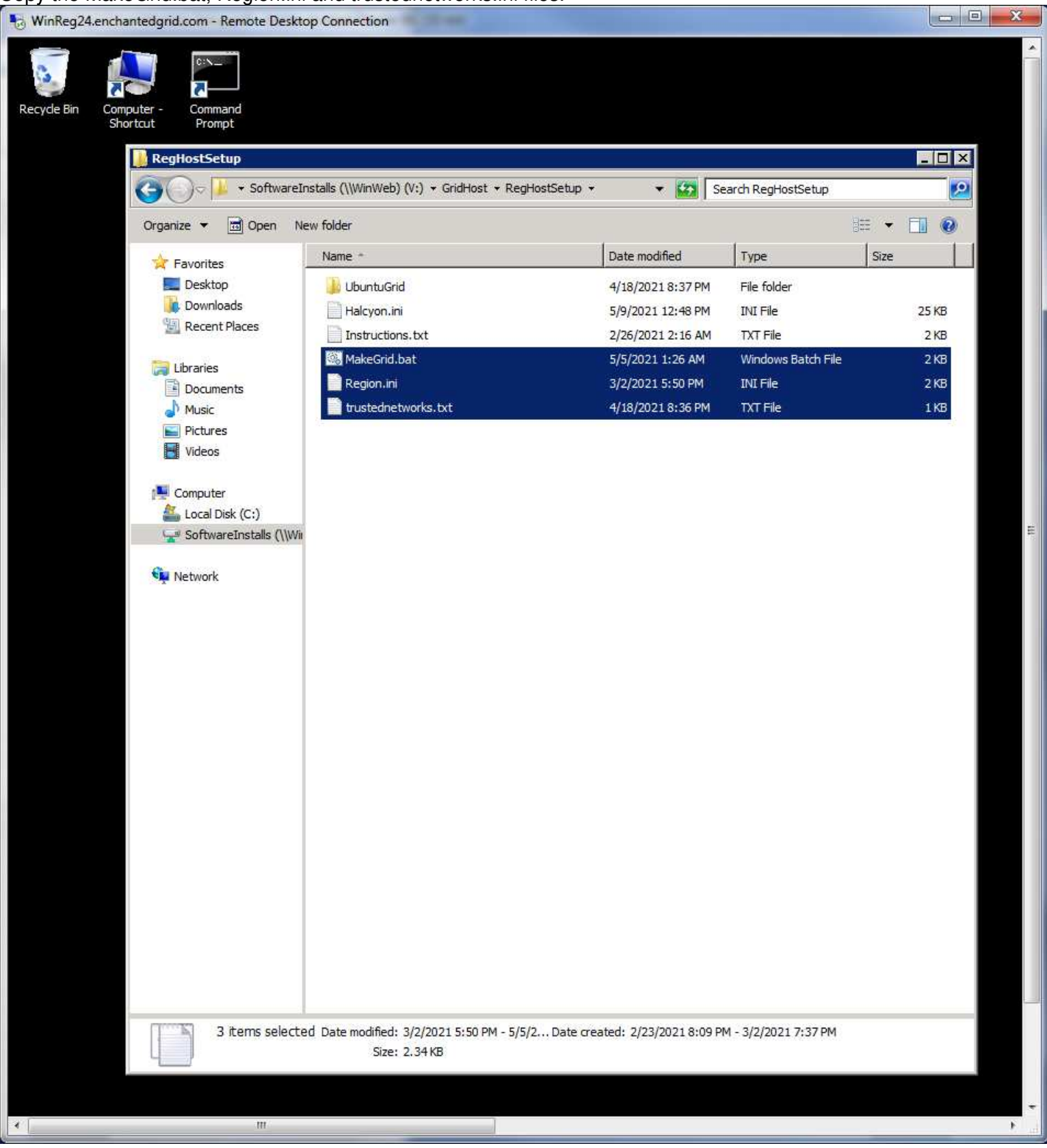

Open the Local Disk (C:) drive, and its Grid folder. Paste the files there.

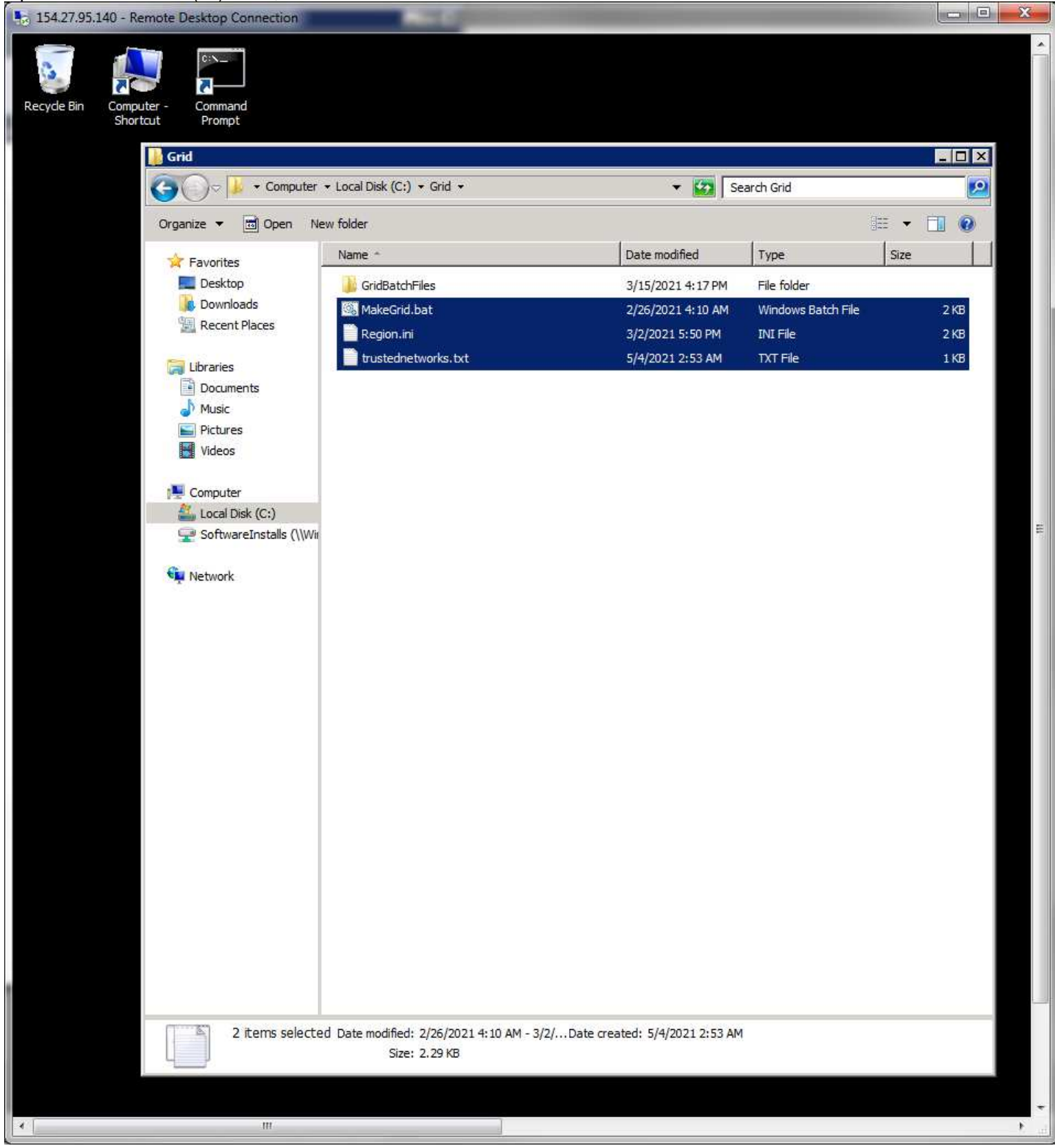

#### \_ 0 <u>\_ X</u> 🗴 👂 Powerful i 🗙 🎯 Time Log 🗙 📑 enchanted 🗙 🎯 Administri 🗙 🥜 localhost. 🗙 (+) 🐻 gem 0 🗧 🔶 C 🏠 🔒 docs.google.com/spreadsheets/d/1Efry6mwujJCxDw7X\_LWzAUPXkdiE6qR5XP7UpTI4JWQ... 😭 🚺 🎡 ÷ 奔 🏢 Apps 📙 Website Developm... 📃 Home Development 📃 BibleStudyResources 📃 Second Life » Other bookmarks 🔠 Reading list enchanted grid 🕸 🙆 🙆 ..... Share ΞÐ File Edit View Insert Format Data Tools Add-ons Help Last edit was seconds ago 🕋 🖶 🏲 100% 🗸 \$ % .0\_ .00\_ 123 - Default (Ari... - 10 • B I S A n ♦. ⊞ 53 + … ~ ⋆ fx 9800-9809 M59 A J K L М **Enchanted World Grid Server** 1 2 3 Net Mask 4 Gateway IP 5 6 Server Option: HD4 (spare slot HD5 (spare slot Regions Region Port Assignment 44 WinReg17 9710-9719 45 WinReg18 9720-9729 46 WinReg19 9730-9739 47 WinReg20 9740-9749 48 WinReg21 9750-9759 49 WinReg22 (water) 10200-10229 50 WinReg23 (water) 10230-10259 51 Ubuntu VM Template 52 WinReg VM Template 53 ================== 54 0 55 56 E Sever 16 CPU Host #4 57 WhipS03 MySQLRDB03 58 59 WinReg24 10 9800-9809 60 WinReg25 10 9810-9819 61 WinReg26 10 9820-9829 62 WinReg27 10 9830-9839 63 WinReg28 10 9840-9849 64 WinReg29 10 9850-9859 65 WinReg30 30 10300-10329 66 WinReg31 30 10330-10359 67 Ubuntu VM Template 68 WinReg VM Template 69 \_\_\_\_\_ 70 120 71 4 1 ÷ Server details + How to do auto backups 👻 Oars to n 🧃 Þ <

#### Check the server setup spreadsheet for the port range assignment on the server.

Open the Command Prompt icon. Put in the makegrid command with the port range prefix numbers. This case - that is 980 and 9. This means the ports will be in the 9800 - 9809 range. Type the enter key. the batch file will start creating the folders by their port number names. It also creates each ones Region.ini file and needed configuration data in each folder.

| 154.27.95.140 - Remote Desktop Connection                                                                                                    | -                                                                                                    | and the second second second second second second second second second second second second second second second |                                                           |                      | X                  |
|----------------------------------------------------------------------------------------------------|----------------------------------------------------------------------------------------------------|----------------------------------------------------------------------------------------------------|-----------------------------------------------------------|----------------------|--------------------|
| Recyde Bin Computer - Command<br>Shortcut Prompt                                                                                                    |                                                                                                    |                                                                                                    |                                                           |                      | -                  |
| 🕌 Grid                                                                                                    |                                                                                                    |                                                                                                    |                                                           |                      |                    |
| Computer                                                                                                    |                                                                                                    | 👻 🚱 Se                                                                                                    | arch Grid                                                 | <u>2</u>             |                    |
| Organize 🔻 Include in libra                                                                                                    | ry 🔻 Share with 👻 New folde                                                                                                    | er .                                                                                                    |                                                           | E • 🔟 🔞              |                    |
|                                                                                                    | Name *                                                                                                    | Date modified                                                                                                    | Type                                                      | Size                 |                    |
| Image: Additional state in the state in the state in | GridBatchFiles<br>GridBatchFiles<br>MakeGrid.bat<br>Region.ini<br>trustednetworks.txt<br>mmand Prompt<br>Command Prompt<br>Dws [Uersion 6.1.7601]<br>2009 Microsoft Corporat<br>id 980 9_ | 3/15/2021 4:17 PM<br>2/26/2021 4:10 AM<br>3/2/2021 5:50 PM<br>5/4/2021 2:53 AM                                   | File folder<br>Windows Batch File<br>INI File<br>TXT File | 2 KB<br>2 KB<br>1 KB | . His              |
| €iµ                                                                                                    |                                                                                                    |                                                                                                    |                                                           | F                    |                    |
|                                                                                                    |                                                                                                    |                                                                                                    |                                                           |                      |                    |
| 4 items                                                                                                    |                                                                                                    |                                                                                                    |                                                           |                      |                    |
|                                                                                                    |                                                                                                    |                                                                                                    |                                                           |                      | +                  |
| ×                                                                                                    |                                                                                                    |                                                                                                    |                                                           |                      | - 1. <sub>11</sub> |

# When it has completed it will place the Update.bat file in the folder.

| 🍓 154.27.95.140 - Re                                                                                                    | emote Desktop Connection         | and the subscription of the local division of the local division o | and the second division of the second division of the second divisio | _                         |       | x        |
|----------------------------------------------------------------------------------------------------|----------------------------------|----------------------------------------------------------------------------------------------------|----------------------------------------------------------------------------------------------------|---------------------------|-------|----------|
|                                                                                                    | 🕌 Grid                           |                                                                                                    |                                                                                                    |                           |       | ~        |
| 2 1342/135.140 - Renote Desktop Connection         Image: State of the state of the state o |                                  |                                                                                                    | 2                                                                                                    |                           |       |          |
|                                                                                                    | Organize 🔻 🐻 Open Prir           | nt New folder                                                                                                    |                                                                                                    | 100                       | • 🔟 🔞 |          |
| 8                                                                                                    | Favorites                        | Name *                                                                                                    | Date modified                                                                                                    | Type S                    | ize   |          |
|                                                                                                    | 🔜 Desktop                        | <b>)</b> 9800                                                                                                    | 5/4/2021 2:59 AM                                                                                                    | File folder               |       |          |
|                                                                                                    | Downloads                        | 9801                                                                                                    | 5/4/2021 2:59 AM                                                                                                    | File folder               |       |          |
|                                                                                                    | 🔛 Recent Places                  | 9802                                                                                                    | 5/4/2021 2:59 AM                                                                                                    | File folder               |       |          |
|                                                                                                    | C I hearing                      | <b>)</b> 9803                                                                                                    | 5/4/2021 2:59 AM                                                                                                    | File folder               |       |          |
|                                                                                                    | Documents                        | <u> </u>    9804                                                                                                    | 5/4/2021 2:59 AM                                                                                                    | File folder               |       |          |
|                                                                                                    |                                  | 9805                                                                                                    | 5/4/2021 2:59 AM                                                                                                    | File folder               |       |          |
|                                                                                                    | Pictures                         | 9806                                                                                                    | 5/4/2021 2:59 AM                                                                                                    | File folder               |       |          |
|                                                                                                    | Videos                           | <u>)</u> 9807                                                                                                    | 5/4/2021 2:59 AM                                                                                                    | File <mark>fold</mark> er |       |          |
| Administrator                                                                                                    |                                  | 9808                                                                                                    | 5/4/2021 2:59 AM                                                                                                    | File folder               |       |          |
| U:\GridHost\(                                                                                                    | Computer                         | 9809                                                                                                    | 5/4/2021 2:59 AM                                                                                                    | File folder               |       |          |
| V:\GridHost\<br>V:\GridHost\                                                                                                    | SoftwareInstalls (\\Wi           | 🐊 Bin                                                                                                    | 5/4/2021 2:59 AM                                                                                                    | File folder               |       |          |
| V:\GridHost\<br>V:\GridHost\                                                                                                    | •                                | 퉬 GridBatchFiles                                                                                                    | 3/15/2021 4:17 PM                                                                                                    | File folder               |       |          |
| V:\GridHost\0<br>V:\GridHost\0                                                                                                    | 🙀 Network                        | 🚳 Halcyon.bat                                                                                                    | 3/16/2021 11:25 AM                                                                                                    | Windows Batch File        | 1 KB  |          |
| U:\GridHost\<br>U:\GridHost\                                                                                                    |                                  | 🚳 MakeGrid.bat                                                                                                    | 2/26/2021 4:10 AM                                                                                                    | Windows Batch File        | 2 KB  |          |
| U:\GridHost\0                                                                                                    |                                  | Region.ini                                                                                                    | 3/2/2021 5:50 PM                                                                                                    | INI File                  | 2 KB  |          |
| U:\GridHost\                                                                                                    |                                  | 🚳 SetPorts4User.cmd                                                                                                    | 5/4/2021 2:59 AM                                                                                                    | Windows Command           | 1 KB  |          |
| U:\GridHost\                                                                                                    |                                  | trustednetworks.txt                                                                                                    | 5/4/2021 2:53 AM                                                                                                    | TXT File                  | 1 KB  |          |
| 407 File(s)                                                                                                    |                                  | 🚳 Update.Bat                                                                                                    |                                                                                                    |                           | 2 kG  |          |
| 1 File(s) co<br>Cleanup.<br>U:\GridHost\(<br>V:\GridHost\)<br>2 fi<br>C:\Grid>                                                                                                    | Update.Bat<br>Windows Batch File | Date modified: 3/15/2021 1:59 PM<br>Size: 1.06 KB                                                                                                    | Date created: 5/4/2021 2:59 AM                                                                                                    |                           |       | 1        |
|                                                                                                    |                                  | SIZE: 1.06 KB                                                                                                    |                                                                                                    |                           |       |          |
| Start 🚳                                                                                                    | Grid                             | Programm                                                                                                    | ers Not Administrator: Com                                                                                                    |                           |       |          |
| •                                                                                                    | III                              | 4                                                                                                    |                                                                                                    |                           |       | - 1. III |

Open the Programmers Notepad program using is task bar icon. Drag the Update.bat file into it for editing.

Change the port number prefix in line 5 as shown to be the same as the Port number assignment. The last digit is the 0-9 values process by the for command.

| log 15 | 4.27.95.1 | 140 - Remote Desktop Connection                                     |   |
|--------|-----------|---------------------------------------------------------------------|---|
|        | 🎸 Prog    | grammer's Notepad - [Update.Bat]                                    | - |
|        | Eile Eile | Edit Search View Iools Window Help                                  |   |
|        |           | ) 🔚 🕼 🖄 🥥 🍘 👘 🕅 Batch Files 💽 🌁 🚺 🗾 🏦 Find 🔸                        |   |
|        | Update    | e.Bat                                                               |   |
|        | 1         | @Echo off                                                           |   |
|        | 2         | if "%1" == "" goto Error                                            |   |
|        | 4         | : Upgrade regions in this server                                    |   |
|        | 5         | ofor /L %%i in (0,1,9) Do call :Update %1 950%%i                    |   |
|        | 7         | @Echo Update Done!                                                  |   |
|        | 8         | goto Done                                                           |   |
|        | 9<br>10   | :Error                                                              |   |
|        | 11        | <pre>@Echo Missing Halcyon version folder location parameter!</pre> |   |
|        | 12        | Goto Done                                                           |   |
|        | 14        | :Error2                                                             |   |
|        | 15        | <pre>@Echo %2 folder does not exist.</pre>                          |   |
|        | 17        | Goto Done                                                           |   |
|        | 18        |                                                                     |   |
|        | 19<br>20  | if not exist %2\nul goto Error2                                     |   |
|        | 21        | @Echo Processing %2 folder.                                         |   |
|        | 22        | CD %2<br>if not exist HalcyonConfigs\nul_MKDic HalcyonConfigs       | = |
|        | 24        | Save region config files                                            |   |
|        | 25        | <pre>@Echo Save region config files</pre>                           |   |
|        | 20        | if exist Halcyon.ini copy Halcyon.ini HalcyonConfigs                |   |
|        | 28        | if exist Region.ini copy Region.ini HalcyonConfigs                  |   |
|        | 29<br>30  | copy Halcyon.log HalcyonConfigs                                     |   |
|        | 31        | :Remove files                                                       |   |
|        | 32        | @Echo Removing old files                                            |   |
|        | 34        | if exist cache\nul Del cache\*.* /q                                 |   |
|        | 35        | Del data\*.* /q                                                     |   |
|        | 37        | Del ScriptEngines\*.* /q                                            |   |
|        | 38        | Del Terrain\*.* /q                                                  |   |
|        | 39<br>40  | AEcho copying new files                                             |   |
|        | 41        | xcopy V:\GridHost\%1\*.* /s                                         |   |
|        | 42        | copy HalcyonConfigs\*.*                                             |   |
|        | 44        |                                                                     |   |
|        | 45        | :End Update                                                         |   |
|        | 47        | :Done                                                               |   |
|        | 48        |                                                                     |   |
|        |           |                                                                     |   |
|        |           |                                                                     |   |
|        |           |                                                                     |   |
|        |           |                                                                     |   |
|        |           |                                                                     | - |
| - A    |           | m                                                                   |   |

Save (ctrl S) and close the batch file. (ctrl w). Leave Programmer's Notepad open as it will be used to edit several more files later.

Open the SoftwareInstalls drive again, then the GridHost folder. Copy the name of the most recent Halcyon version folder there.

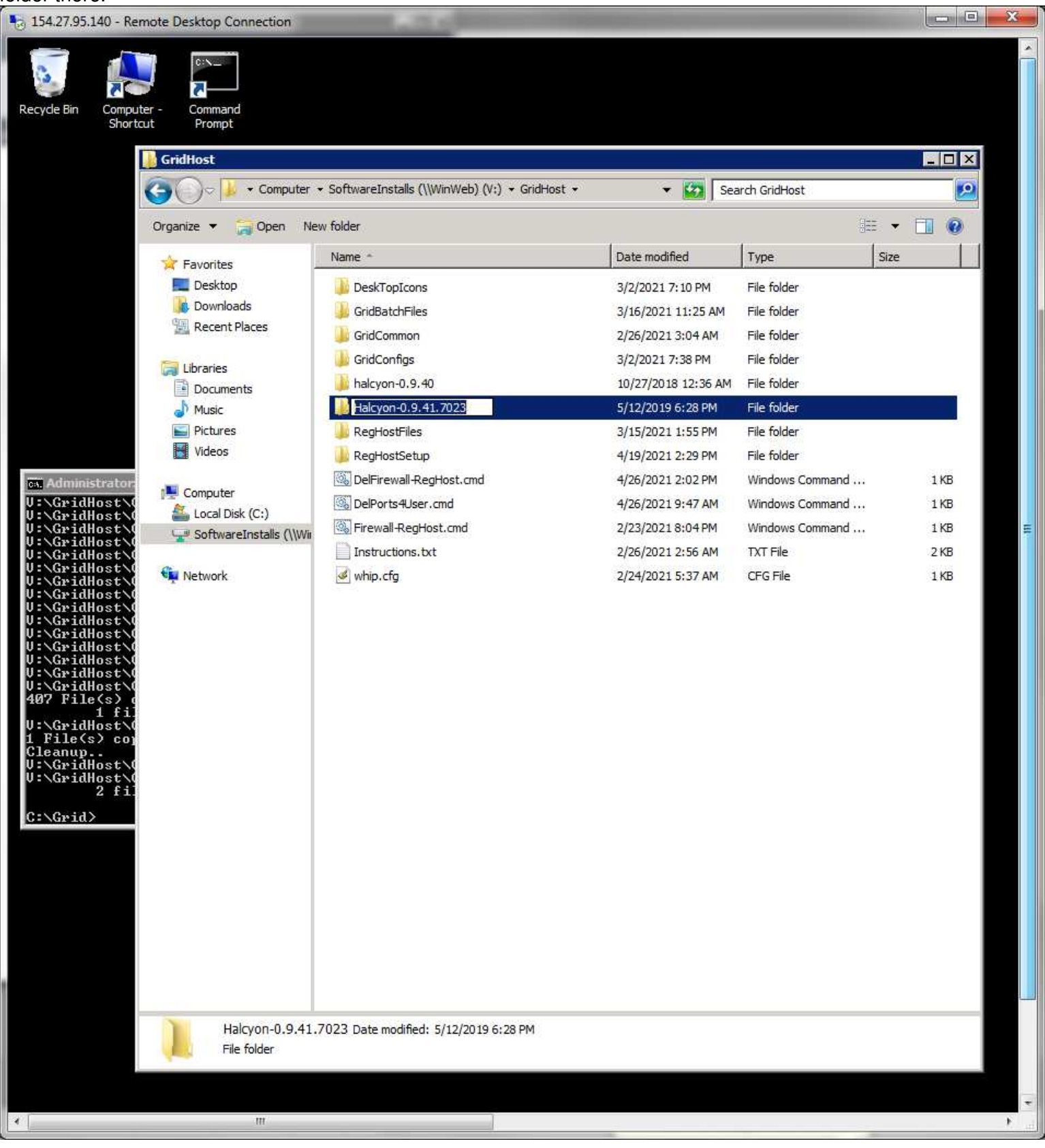

Open the Command Prompt window and type in the Update with a space and paste (right click menu option) the Halcyon folder name:

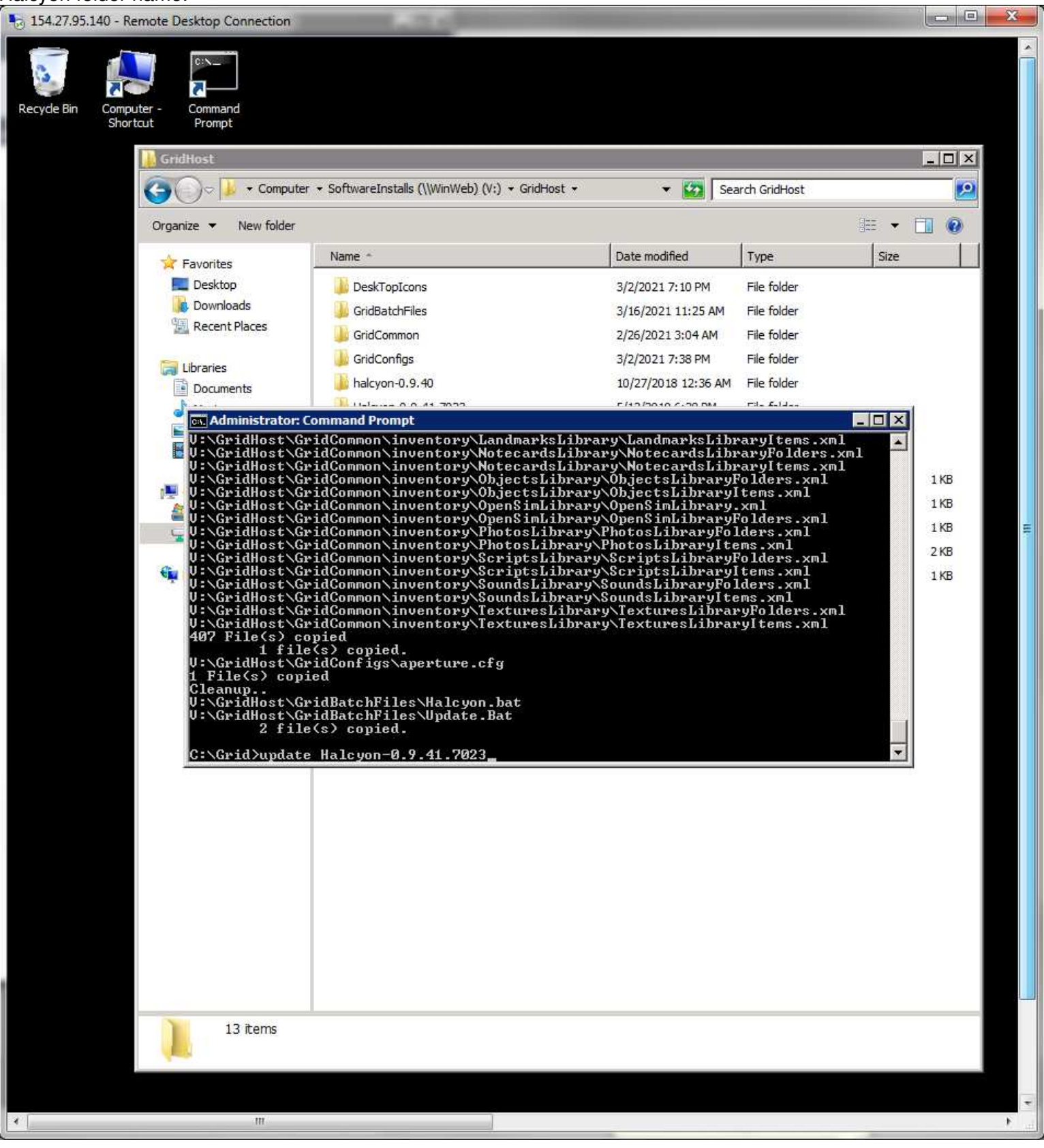

While that process is busy loading Halcyon program files to each of the simulator folders, you can open SoftwareInstalls and GridHost folder, then the RegHostSetup folder. Copy the Halcyon.ini file.

| 5 154.27.95.140 - Rem                                                                                                    | ote Desktop Connection                                            | 1000                                         |                                 |                                |         |
|----------------------------------------------------------------------------------------------------|-------------------------------------------------------------------|----------------------------------------------|---------------------------------|--------------------------------|---------|
| Recycle Bin Compute<br>Shortcu                                                                                                    | r - Command<br>Prompt                                             |                                              |                                 |                                |         |
|                                                                                                    | RegHostSetup                                                      |                                              |                                 |                                |         |
|                                                                                                    | 🌀 🔵 🗢 📕 🔹 SoftwareIn                                              | stalls (\\WinWeb) (V:) + GridHost            | • RegHostSetup • • 😧 S          | earch RegHostSetup             | 2       |
|                                                                                                    | Organize 🔻 🎸 Open 🝷                                               | New folder                                   |                                 | 1                              | = - 🛄 📀 |
|                                                                                                    | 🚖 Favorites                                                       | Name *                                       | Date modified                   | Туре                           | Size    |
|                                                                                                    | E Desktop                                                         | 퉬 UbuntuGrid                                 | 4/18/2021 8:37 PM               | File folder                    |         |
|                                                                                                    | Downloads     Recent Places                                       | Ju WinGrid                                   | 3/2/2021 11:11 AM               | File folder                    |         |
|                                                                                                    | A cectri laces                                                    | Halcyon.ini                                  | 4/19/2021 2:30 PM               | INI File                       | 25 KB   |
|                                                                                                    | Libraries                                                         | MakeGrid bat                                 | 2/26/2021 2:16 AM               | 1XT File<br>Windows Batch File | 2 KB    |
|                                                                                                    | Documents                                                         | Region.ini                                   | 3/2/2021 5:50 PM                | INI File                       | 2 KB    |
| ov. Administrator: Co                                                                                                    | Pictures                                                          | trustednetworks.txt                          | 4/18/2021 8:36 PM               | TXT File                       | 1 KB    |
| V:\GridHost\Hal<br>ae3aaed.asset                                                                                                    | Videos                                                            |                                              |                                 |                                |         |
| U:\GridHost\Ha]<br>36Bffc7.asset<br>U:\GridHost\Ha]<br>U:\GridHost\Ha]<br>Q2 File(s) cop<br>HalcyonConfigs<br>202 File(s) cop<br>HalcyonConfigs<br>2 file<br>Update Done!<br>C:\Grid> | Computer<br>Local Disk (C:)<br>SoftwareInstalls (\\Win<br>Network |                                              |                                 |                                |         |
|                                                                                                    | Halcyon.ini Date<br>INI File                                      | modified: 4/19/2021 2:30 PM<br>Size: 24.2 KB | Date created: 4/19/2021 2:29 PM |                                |         |
| 4                                                                                                    | m                                                                 |                                              |                                 |                                |         |
| U                                                                                                    |                                                                   |                                              |                                 |                                | -       |

# Paste it in the C:\Grid folder.

| Recycle Bin Comput<br>Shorta                                                                                                    | er - Command<br>ut Prompt<br><b>Grid</b><br>← ○ ⇒ <mark> → Computer →</mark>                                                                                                    | • Local Disk (C:) 🔹 Grid 👻                                                                                                    | ▼ 🔯 Se                                                                                                    | arch Grid                                                                                                    |                                                       |
|----------------------------------------------------------------------------------------------------|----------------------------------------------------------------------------------------------------|----------------------------------------------------------------------------------------------------|----------------------------------------------------------------------------------------------------|----------------------------------------------------------------------------------------------------|-------------------------------------------------------|
|                                                                                                    | Organize 🔻 鎽 Open 🔹                                                                                                    | New folder                                                                                                    |                                                                                                    | Į                                                                                                    | · • 🔟 🞯                                               |
|                                                                                                    | Favorites                                                                                                    | Name *                                                                                                    | Date modified                                                                                                    | Туре                                                                                                    | Size                                                  |
| Administrator. Co<br>U:\GridHost\Hal<br>ae3aaed.asset<br>U:\GridHost\Hal<br>368ffc7.asset<br>U:\GridHost\Hal<br>U:\GridHost\Hal<br>U:\GridHost\Hal<br>U:\GridHost\Hal<br>U:\GridHost\Hal<br>U:\GridHost\Hal<br>U:\GridHost\Hal<br>U:\GridHost\Hal<br>U:\GridHost\Hal<br>U:\GridHost\Hal<br>U:\GridHost\Hal<br>U:\GridHost\Hal<br>U:\GridHost\Hal<br>U:\GridHost\Hal<br>U:\GridHost\Hal<br>DefaultEffects<br>202 File(s) cop<br>HalcyonConfigs\<br>HalcyonConfigs\<br>H | <ul> <li>Desktop</li> <li>Downloads</li> <li>Recent Places</li> <li>Libraries</li> <li>Documents</li> <li>Music</li> <li>Pictures</li> <li>Videos</li> <li>Computer</li> <li>Local Disk (C:)</li> <li>SoftwareInstalls (\\Wir</li> <li>Network</li> </ul> | <ul> <li>9800</li> <li>9801</li> <li>9802</li> <li>9803</li> <li>9804</li> <li>9805</li> <li>9806</li> <li>9807</li> <li>9808</li> <li>9809</li> <li>Bin</li> <li>GridBatchFiles</li> <li>Halcyon.bat</li> <li>Halcyon.ini</li> <li>SetPorts4User.cmd</li> <li>trustednetworks.txt</li> <li>Update.Bat</li> </ul> | 5/4/2021 3:04 AM<br>5/4/2021 3:04 AM<br>5/4/2021 3:04 AM<br>5/4/2021 3:04 AM<br>5/4/2021 3:04 AM<br>5/4/2021 3:04 AM<br>5/4/2021 3:04 AM<br>5/4/2021 3:04 AM<br>5/4/2021 3:04 AM<br>3/15/2021 4:17 PM<br>3/16/2021 11:25 AM<br>2/26/2021 4:10 AM<br>3/2/2021 5:50 PM<br>5/4/2021 2:59 AM<br>5/4/2021 2:59 AM<br>5/4/2021 3:02 AM | File folder<br>File folder<br>File folder<br>File folder<br>File folder<br>File folder<br>File folder<br>File folder<br>File folder<br>File folder<br>File folder<br><b>INI File</b><br>Windows Batch File<br>INI File<br>Windows Command<br>TXT File<br>Windows Batch File | 1 KB<br>25 KB<br>2 KB<br>1 KB<br>1 KB<br>2 KB<br>2 KB |
|                                                                                                    | Halcyon.ini Date r<br>INI File                                                                                                    | nodified: 4/19/2021 2:30 PM<br>Size: 24.2 KB                                                                                                    | Date created: 5/4/2021 3:05 AM                                                                                                    |                                                                                                    |                                                       |

Open it by dragging Halcyon.ini into the Programmer's Notepad program. Type (ctrl f) to open the Find window for %.

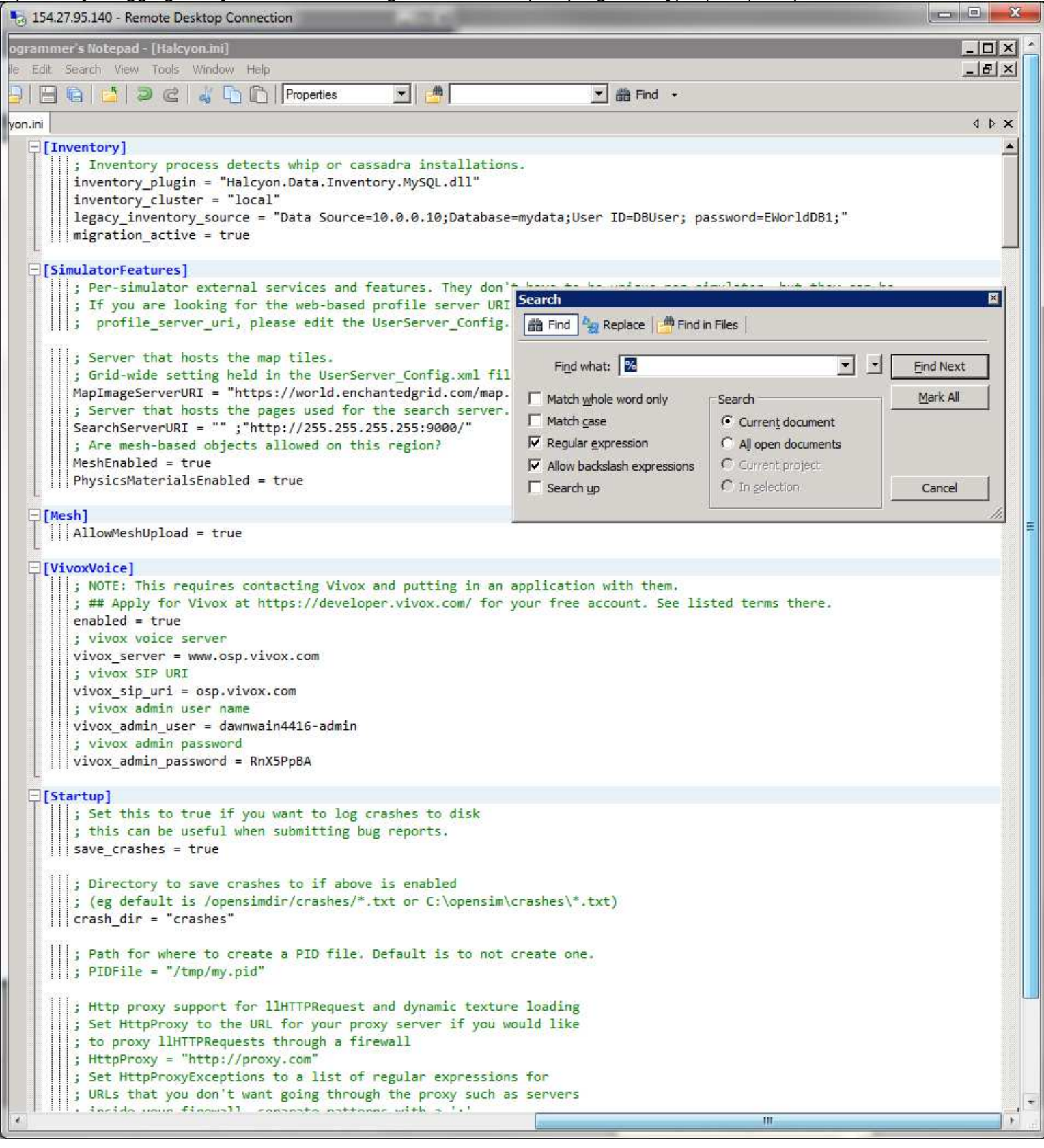

Click the Find Next button. It will locate the hostname entry tag. Highlight it and ctrl f to load it into the search. Click the Replace option to open its input window. Put in the server's Internet IP address numbers as shown.

| 🗞 154.27.95.140 - Remote Desktop Connection                                                                                                    | The subscription of                                                                                                    |                                                                                                    |                                                                         | _                                            |                     |       |
|----------------------------------------------------------------------------------------------------|----------------------------------------------------------------------------------------------------|----------------------------------------------------------------------------------------------------|-------------------------------------------------------------------------|----------------------------------------------|---------------------|-------|
| ogrammer's Notepad - [Halcγon.ini]                                                                                                    |                                                                                                    |                                                                                                    |                                                                         |                                              |                     |       |
| le Edit Search View Tools Window Help                                                                                                    |                                                                                                    |                                                                                                    |                                                                         |                                              | _                   | 8×    |
| 🔁 🔚 🕼 🖆 🥥 🖄 🕹 👘 🏠 Properties 📃 👱                                                                                                    | 2 2                                                                                                    | <u> </u>                                                                                                    | Find 🔹                                                                  |                                              |                     |       |
| yon.ini                                                                                                    |                                                                                                    |                                                                                                    |                                                                         |                                              | <                   | 1 Þ 🗙 |
| ;SMTP_SERVER_PASSWORD=bar                                                                                                    |                                                                                                    |                                                                                                    |                                                                         |                                              |                     | -     |
| <pre>; {{lslinbound_db_connect}}<br/>;inbound_storage_connection=""<br/>;enabled=true<br/>;internal_object_host=lsl.opensim.local<br/>;host_domain_header_from=smtp.domain.com<br/>;SMTP_SERVER_HOSTNAME=smtp.domain.com<br/>;SMTP_SERVER_PORT=25<br/>;SMTP_SERVER_LOGIN=Name@domain.com<br/>;SMTP_SERVER_PASSWORD=aPass</pre>                                                                                                    | 1                                                                                                    | Search                                                                                                    | ace 🎒 Find ir                                                           | 1 Files                                      |                     | ×     |
| <pre>[Communications]</pre>                                                                                                    |                                                                                                    | Find ubstr                                                                                                    | %DecionServer                                                           | TD %                                         | + Find Novt         |       |
| ; Which inter-region communications module o                                                                                                    | to you wish to                                                                                                    |                                                                                                    | varcegion server                                                        |                                              |                     | 4     |
| ; "LocalComms" (Limits all communications to                                                                                                    | only those r                                                                                                    | Replace with:                                                                                                    | 154.27.95.140                                                           |                                              | <u>Mark All</u>     | -     |
| ;InterregionComms = "LocalComms"                                                                                                    |                                                                                                    | Match whole w                                                                                                    | ord only                                                                | Search                                       | <u>R</u> eplace     |       |
| I Interregioncomms = RESICOmms                                                                                                    |                                                                                                    | Match case                                                                                                    |                                                                         | Curren <u>t</u> document                     | Replace <u>A</u> ll |       |
| [Network]                                                                                                    |                                                                                                    | Regular expres                                                                                                    | sion                                                                    | C All open documents                         | Cancel              | 7     |
| ; This is the block used to configure a reg:                                                                                                    | ion that is go                                                                                                    | I Allow backslast                                                                                                    | expressions                                                             | C In colection                               |                     |       |
| <pre>default_location_x = 1000 default_location_y = 1000 ; This is set for each server in the Region. hostname = %RegionServerIP% ; ssl config: Experimental! The auto https ; you need a Cert Request/Signed pair instal ; you can use https on other platforms, but http_listener_ssl = false ; Also create a SS http_listener_cn = "localhost" ; Use the cer http_listener_ssl_cert = "" ; Currently unus ; The URL and access keys for the grid server grid_server_url = "http://10.0.0.5:8009" grid_recv_key = "l2charKeyCod" ; The URL and access keys for the user server user_server_url = "http://10.0.0.5:8002" user_send_key = "l2charKeyCod"</pre> | ini as an over<br>config only rea<br>lled in the MY<br>you'll need to<br>SL server<br>rt with the com<br>t for SSL conne-<br>sed, but will be<br>er: OpenSim.Griv | ride. Domain n<br>ally works def<br>store with the<br>configure the<br>mon name<br>ctions<br>e used for OSH<br>d.GridServer.e<br>d.UserServer.e | ame or IP.<br>inately on<br>CN specifi<br>httpapi yo<br>ttpServer<br>xe | windows XP now<br>ed below<br>urself for now |                     |       |
| <pre>; The URL for the asset server, usually a WH<br/>; See https://github.com/InWorldz/whip-serv<br/>asset_server_url = "whip://EGAsset2021@10.0.<br/>; The MessagingServer is a companion of the<br/>; user send key and user recy key, too</pre>                                                                                                    | HIP server.<br>Ver<br>.0.10:32700"<br>UserServer. It                                                                                                    | uses                                                                                                    |                                                                         |                                              |                     |       |
| messaging_server_url = "http://10.0.0.5:8000                                                                                                    | 5"                                                                                                    |                                                                                                    |                                                                         |                                              |                     |       |
| 111. What is command as the "V Corrowlife Char<br>(                                                                                                    | -d"                                                                                                    | j.                                                                                                    |                                                                         | m                                            |                     | •     |

#### Click the Replace All Button.

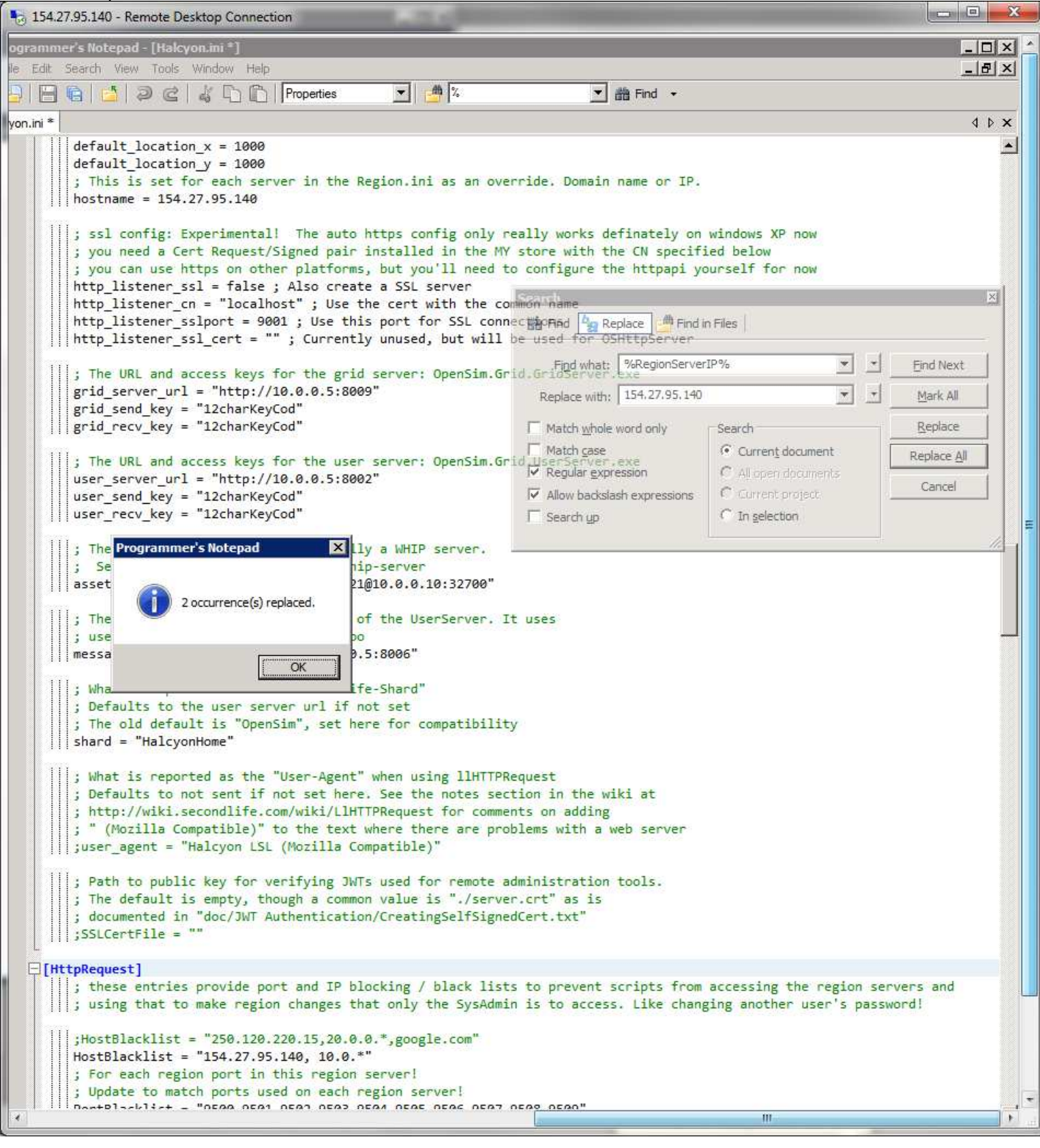

Scroll down a few lines to show the port list. Change them to match the list of folders you have in the Grid folder. Save and close the file.

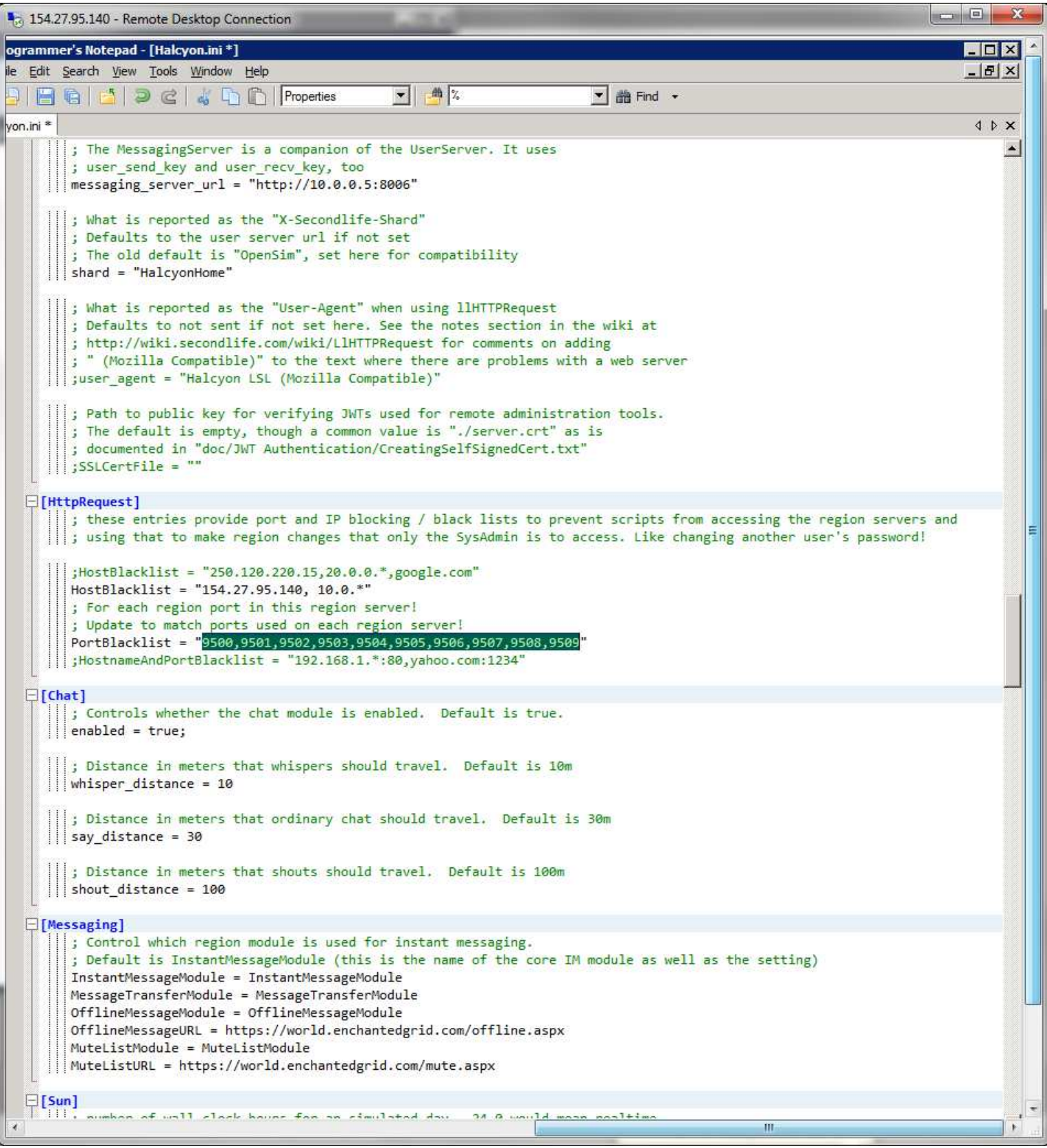

### Open SoftwareInstalls and GridHost folder. Copy the Firewall Reghost.cmd file.

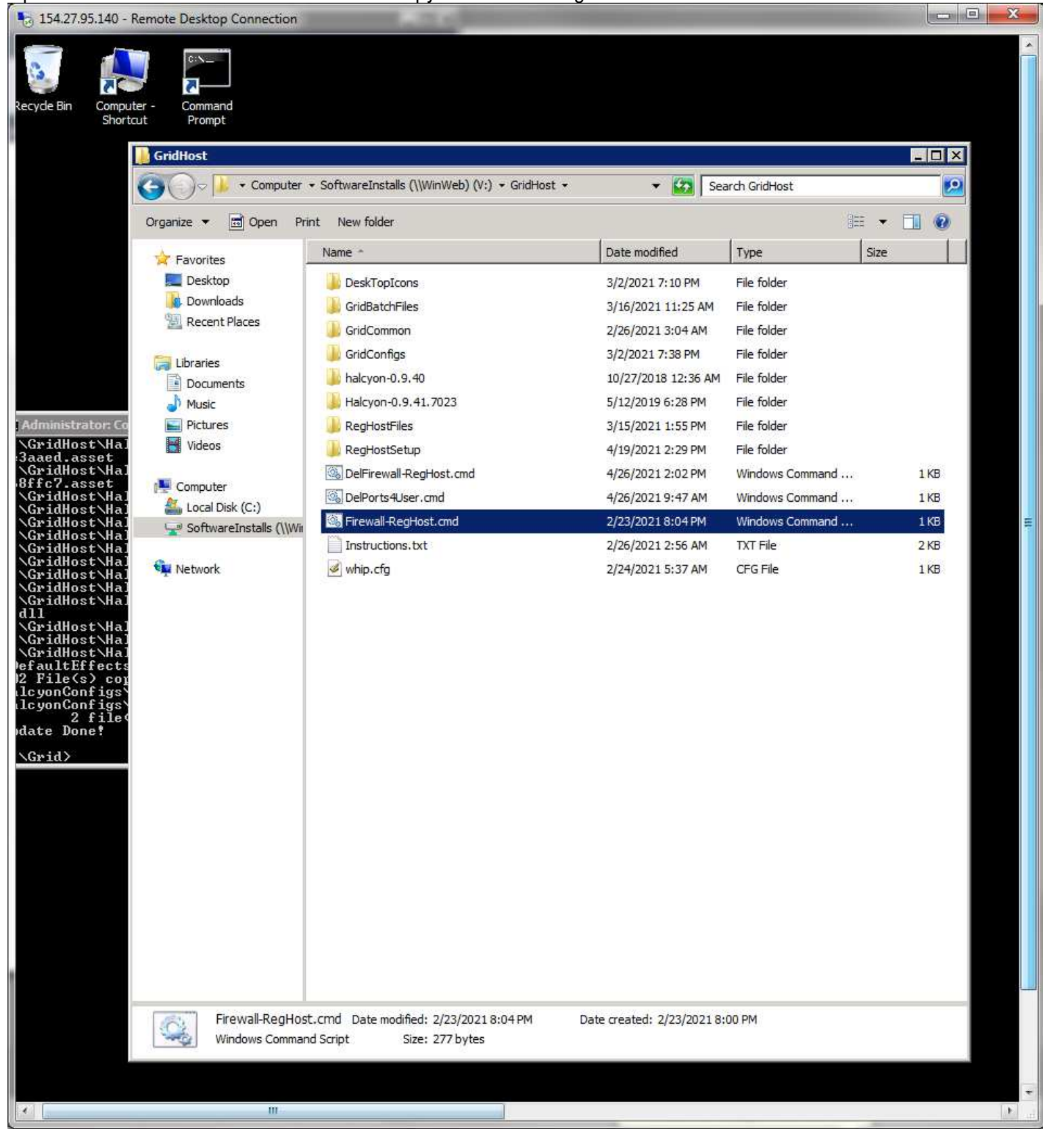

# Paste it in the C:\Grid folder.

| 54.27.95.140 - F               | Remote Desktop Connection  |                                        |                            |                    |         | ×   |
|--------------------------------|----------------------------|----------------------------------------|----------------------------|--------------------|---------|-----|
| Recycle Bin Comput<br>Shorte   | ter - Command<br>Prompt    |                                        |                            |                    |         | s ( |
|                                | Computer •                 | • Local Disk (C:) • Grid •             | 👻 🔯 Sei                    | arch Grid          |         |     |
|                                | Organize 🔻 🖻 Open Prir     | nt New folder                          |                            | 1                  | : • 🔟 🔞 |     |
|                                | 🚖 Favorites                | Name *                                 | Date modified              | Туре               | Size    |     |
|                                | Desktop                    | 9800                                   | 5/4/2021 3·04 AM           | File folder        |         |     |
|                                | Downloads                  | 9801                                   | 5/4/2021 3:04 AM           | File folder        |         |     |
|                                | 📃 Recent Places            | 9802                                   | 5/4/2021 3:04 AM           | File folder        |         |     |
|                                |                            | 9803                                   | 5/4/2021 3:04 AM           | File folder        |         |     |
|                                | Libraries                  | 9804                                   | 5/4/2021 3:04 AM           | File folder        |         |     |
|                                | Documents                  | 9805                                   | 5/4/2021 3:04 AM           | File folder        |         |     |
| Administrator Co               | Pictures                   | 9005                                   | 5/4/2021 3:04 AM           | File folder        |         |     |
| \GridHost\Hal                  | Videos                     | 9807                                   | 5/4/2021 3:04 AM           | File folder        |         |     |
| 3aaed.asset<br>\GridHost\Hal   |                            | 0808                                   | 5/4/2021 3:04 AM           | File folder        |         |     |
| 8ffc7.asset                    | n Computer                 | 9809                                   | 5/4/2021 3:04 AM           | File folder        |         |     |
| \GridHost\Ha]                  | Local Disk (C:)            | Bin                                    | 5/4/2021 3:04 AM           | File folder        |         | -   |
| \GridHost\Hal                  | 👳 SoftwareInstalls (\\Wii) |                                        | 3/15/2021 3-0 TAIN         | File folder        |         | 1   |
| \GridHost\Hal                  |                            | Erewall-RegHost cmd                    | 2/23/2021 8:04 PM          | Windows Command    | 1 KB    |     |
| \GridHost\Hal<br>\GridHost\Hal |                            | Alcoop bat                             | 3/16/2021 11:25 AM         | Windows Batch File | 1.KB    |     |
| \GridHost\Hal<br>dll           |                            |                                        | 5/4/2021 3:09 AM           | INI File           | 25 KB   |     |
| \GridHost\Hal<br>\GridHost\Hal |                            | MakeGrid.bat                           | 2/26/2021 4:10 AM          | Windows Batch File | 2 KB    |     |
| \GridHost\Hal                  |                            |                                        | 3/2/2021 5:50 PM           | INI File           | 2.68    |     |
| 2 File(s) cor                  |                            | SetPorts4 Iser.cmd                     | 5/4/2021 2:59 AM           | Windows Command    | 1 KB    |     |
| lcyonConfigs                   |                            | Trustednetworks.txt                    | 5/4/2021 2:53 AM           | TXT File           | 1 KB    |     |
| date Done!                     |                            | S Update Bat                           | 5/4/2021 3:02 AM           | Windows Batch File | 2 KB    |     |
| \Grid>                         |                            |                                        | STILLEELENE                | Windows bacarrie   | 210     |     |
|                                |                            |                                        |                            |                    |         |     |
|                                |                            |                                        |                            |                    |         |     |
|                                |                            |                                        |                            |                    |         |     |
|                                |                            |                                        |                            |                    |         |     |
|                                |                            |                                        |                            |                    |         |     |
|                                |                            |                                        |                            |                    |         |     |
|                                |                            |                                        |                            |                    |         |     |
|                                |                            |                                        |                            |                    |         |     |
|                                |                            |                                        |                            |                    |         |     |
|                                |                            |                                        |                            |                    |         |     |
|                                | Firewall-RegHost           | crind Date modified: 2/23/2021 8:04 PM | Date created: 5/4/2021 3:1 | 1.AM               |         |     |
|                                | Windows Command            | d Script Size: 277 bytes               | 5642 572647 0J 1/2021 513  |                    |         |     |
|                                |                            |                                        |                            |                    |         |     |
| 4                              | m                          |                                        |                            |                    |         |     |
|                                |                            |                                        |                            |                    | -       | 1.0 |

Open it in the Programmer's Notepad (drag it into the open program).

| 154.27.95.140 - Remote Desktop Connection                                                                                | The submittee of the                           |                                                                        |                                                                   |
|----------------------------------------------------------------------------------------------------|------------------------------------------------|------------------------------------------------------------------------|-------------------------------------------------------------------|
| ogrammer's Notepad - [Firewall-RegHost.cmd]                                                                              |                                                |                                                                        |                                                                   |
| ile Edit Search View Tools Window Help                                                                                   |                                                |                                                                        | _ & ×                                                             |
| 🔁 🔚 😭 🖆 🥥 🎕 👗 🖺 🖺 Batch Files                                                                                            | <b>∠</b> 2                                     | i                                                                      |                                                                   |
| wall-RegHost.cmd                                                                                                    |                                                |                                                                        | 4 ▷ ×                                                             |
| wall-RegHost.cmd<br>firewall firewall add rule name="RegionTCPPorts"<br>firewall firewall add rule name="RegionUDPPorts" | dir=in action=allow p<br>dir=in action=allow p | rotocol=TCP profile=private,publi<br>rotocol=UDP profile=private,publi | <pre>4 ▷ × c localport=8000,9509-9509 c localport=9500-9509</pre> |
|                                                                                                    |                                                |                                                                        |                                                                   |
| · · · · · · · · · · · · · · · · · · ·                                                                                    |                                                |                                                                        |                                                                   |

Edit the port numbers to match the ones for this server in both lines. Save and close the file.

Right click on the Firewall Reghost.cmd file select Run as Administrator. It will flash open a console window while it runs. Do the same for the SetPorts4User.cmd. Then select each of the files as shown and delete them.

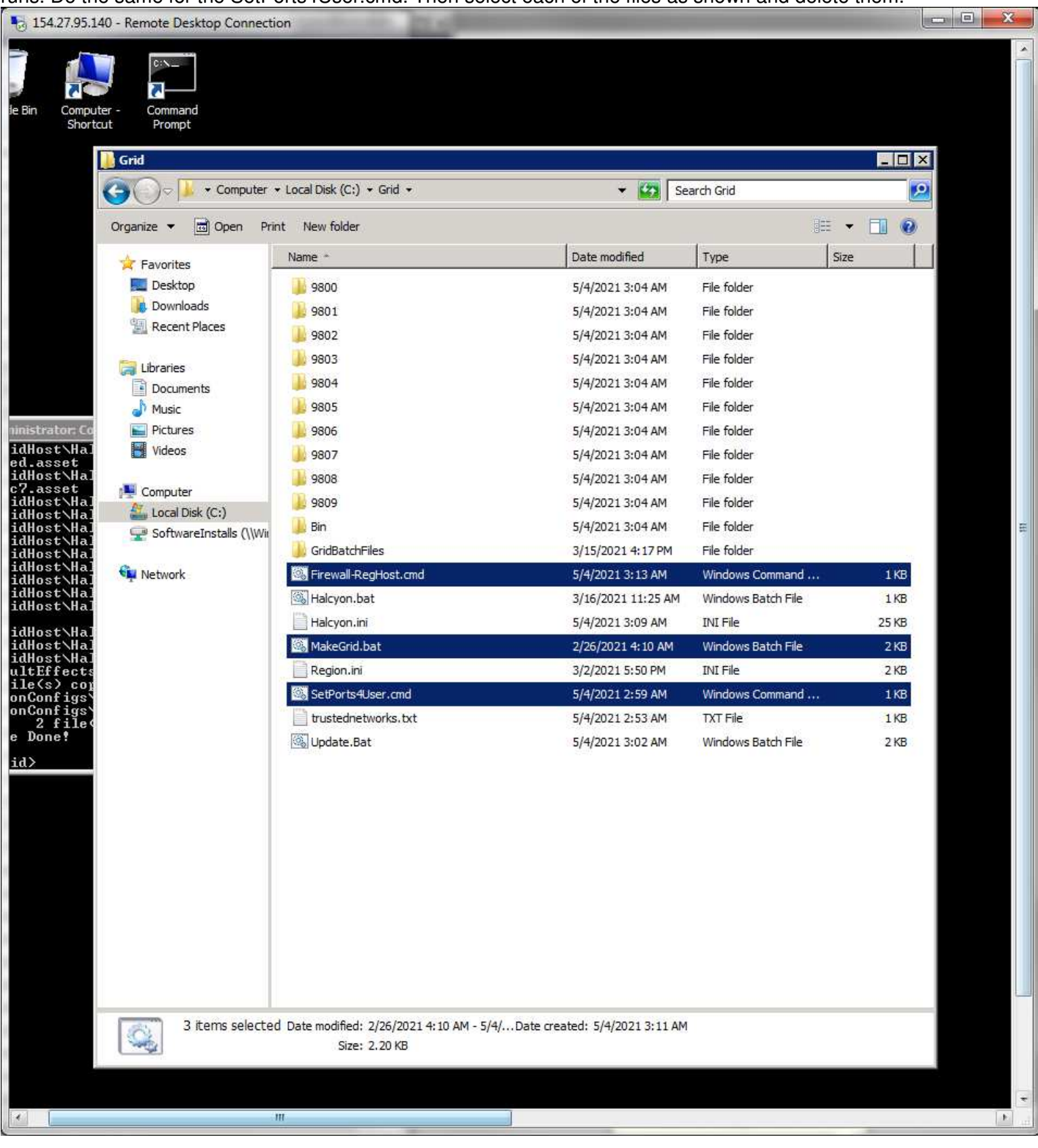

## Select all the remaining files and copy them.

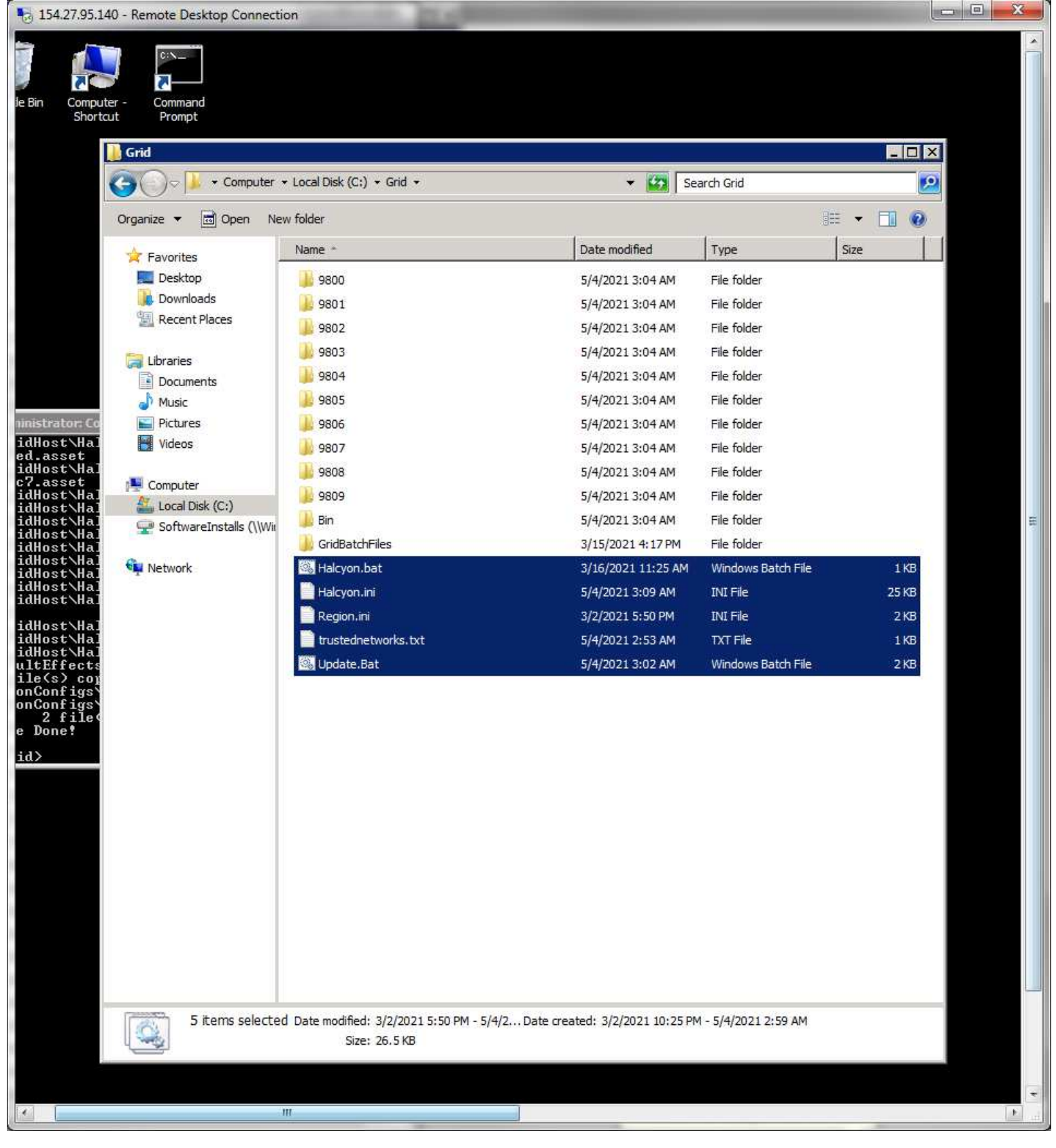

## Paste them into the GridBatchFiles folder. This is your backup of these critical files.

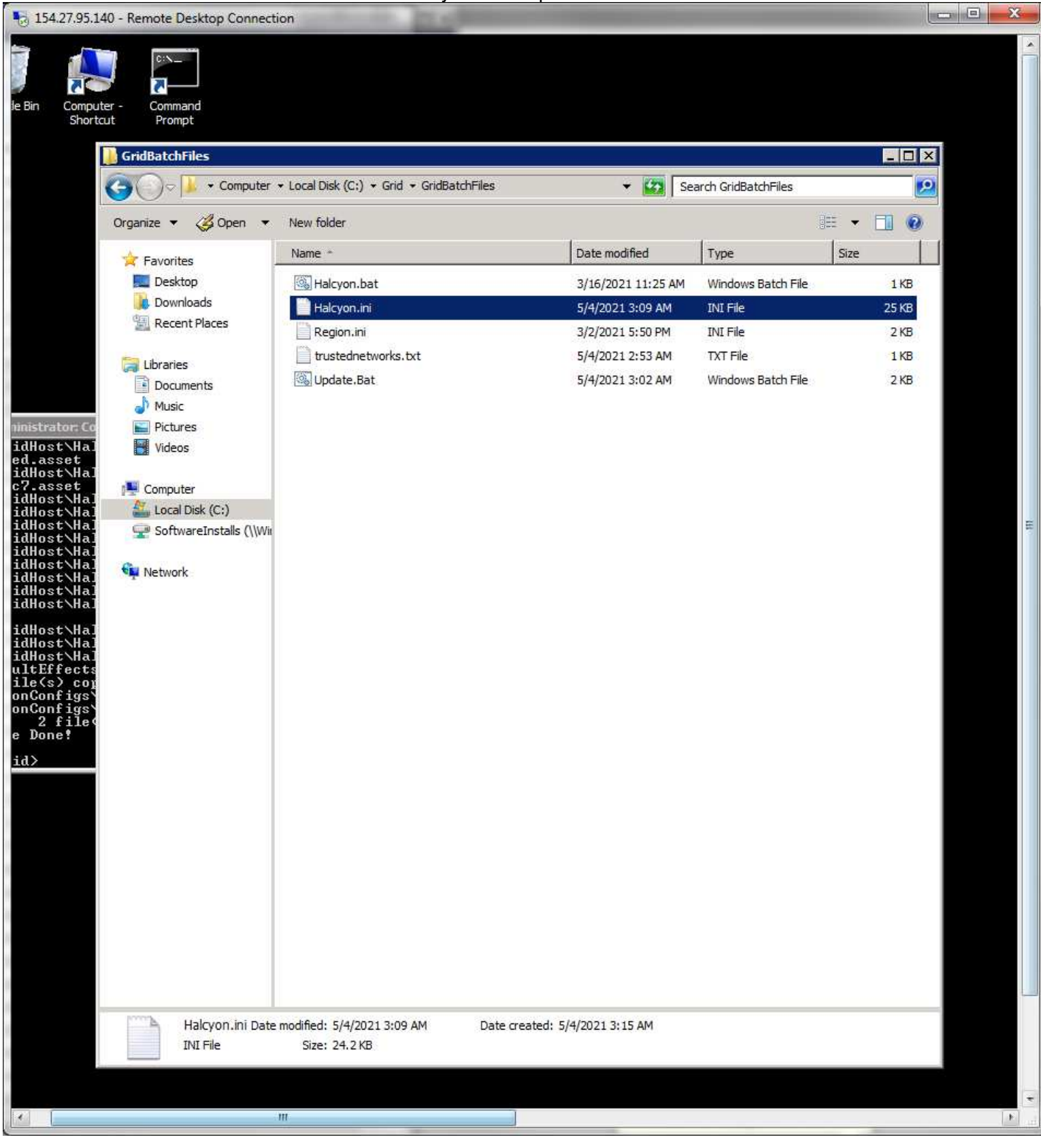

Open C:\ folder. Right click on the SendMail entry and select properties. Locate the ## shown and replace with the server number.

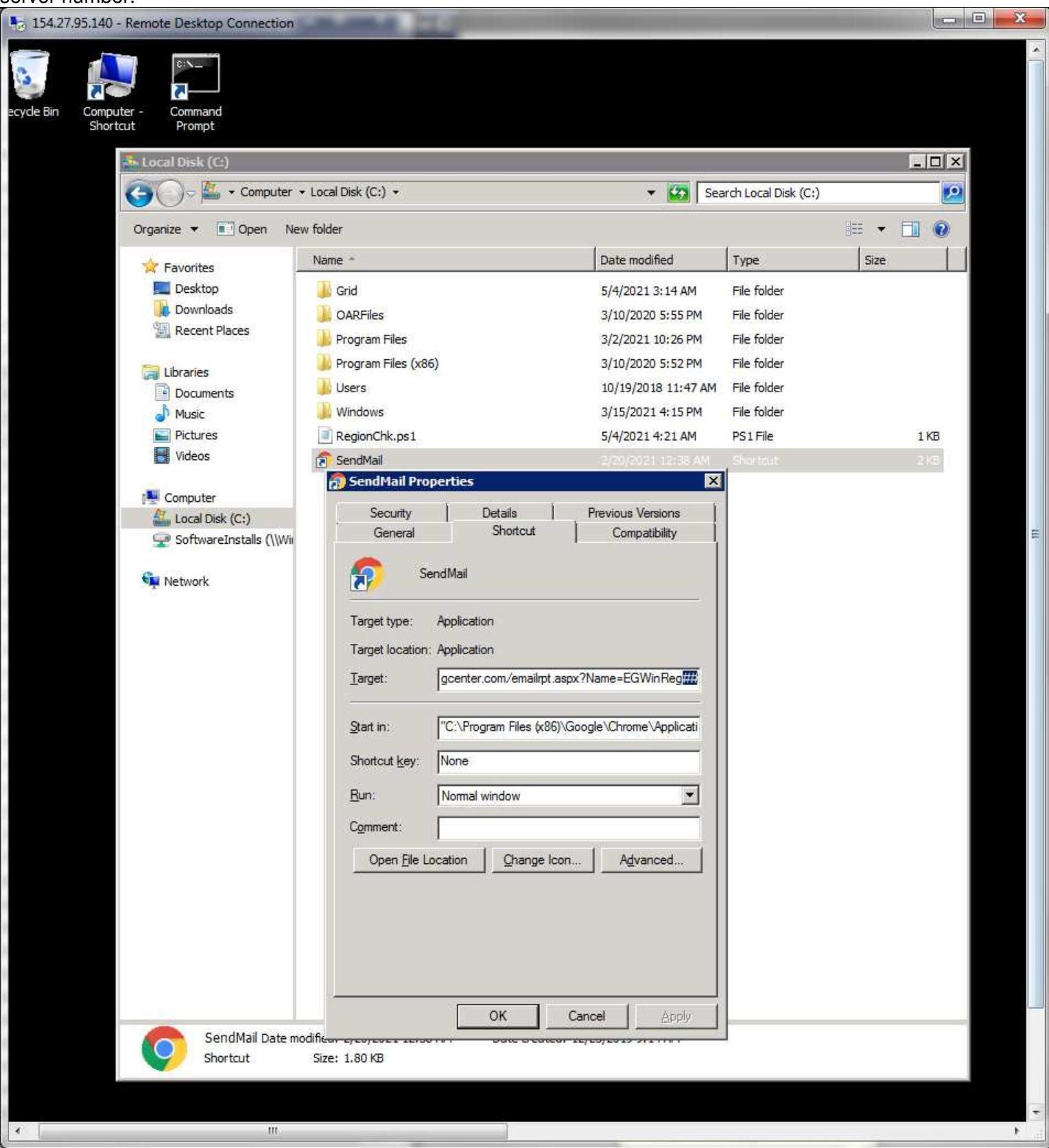

Click OK to save it.

Time now to logon to the server as Grid Manager using Remote Desktop. It will have Administrator as the logon, use the Another Account option to change the logon and put in the password.

| indows Securi              | ÿ                                                              |
|----------------------------|----------------------------------------------------------------|
| Enter your<br>These creden | credentials<br>tials will be used to connect to 154.27.95.140. |
|                            | Administrator                                                  |
|                            | GridManager                                                    |
|                            | •••••                                                          |
|                            | Domain:                                                        |
| Rem                        | ember my credentials                                           |
|                            |                                                                |
|                            | OK Cancel                                                      |
|                            |                                                                |

Delete the Chrome desktop icon and empty the trash. Its not needed here. Its in the task bar already.

111

÷

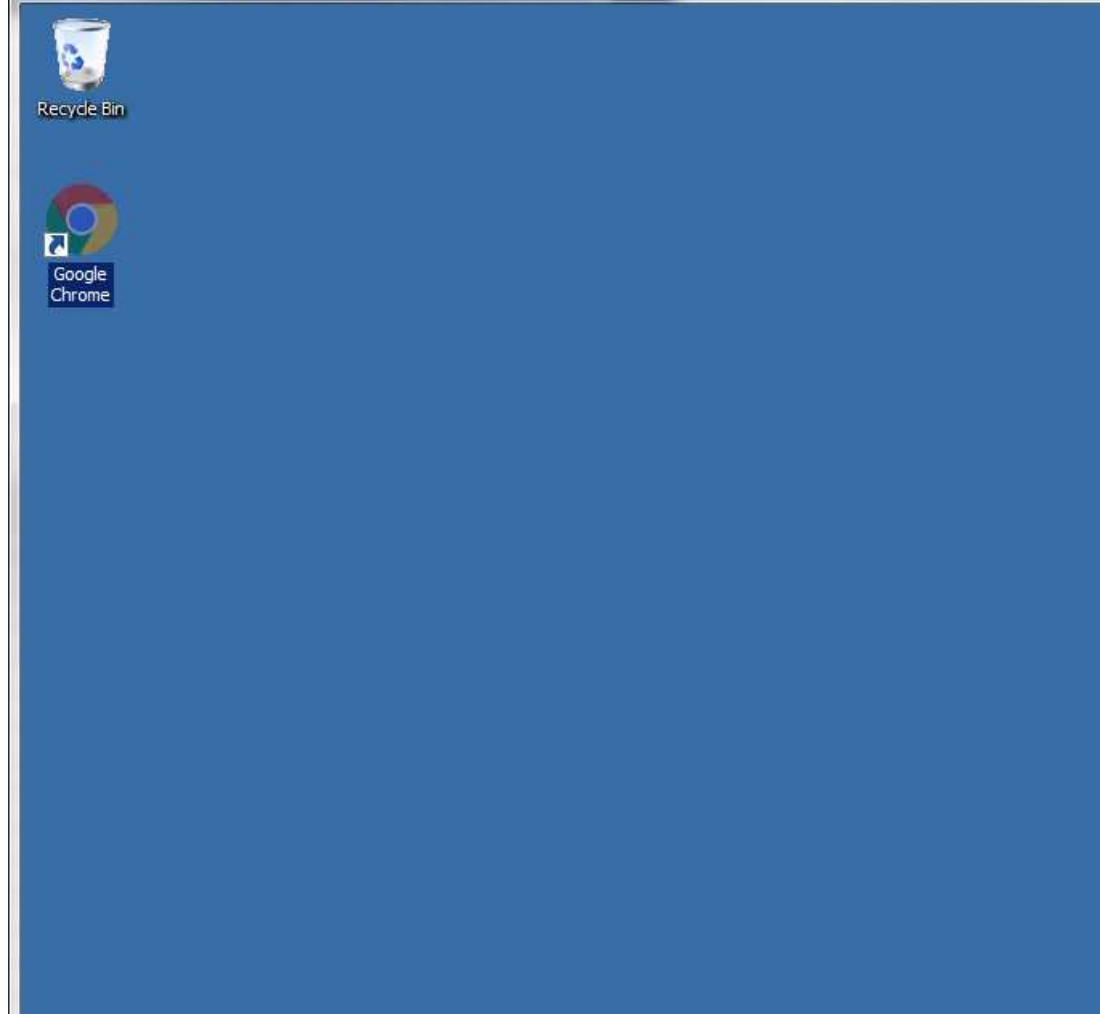

ш

1

5 154.27.95.140 - Remote Desktop Connection

Open the Windows Start button in the lower left of the screen. Right click on the Computer entry and pin to the desktop. Position the icons as shown.

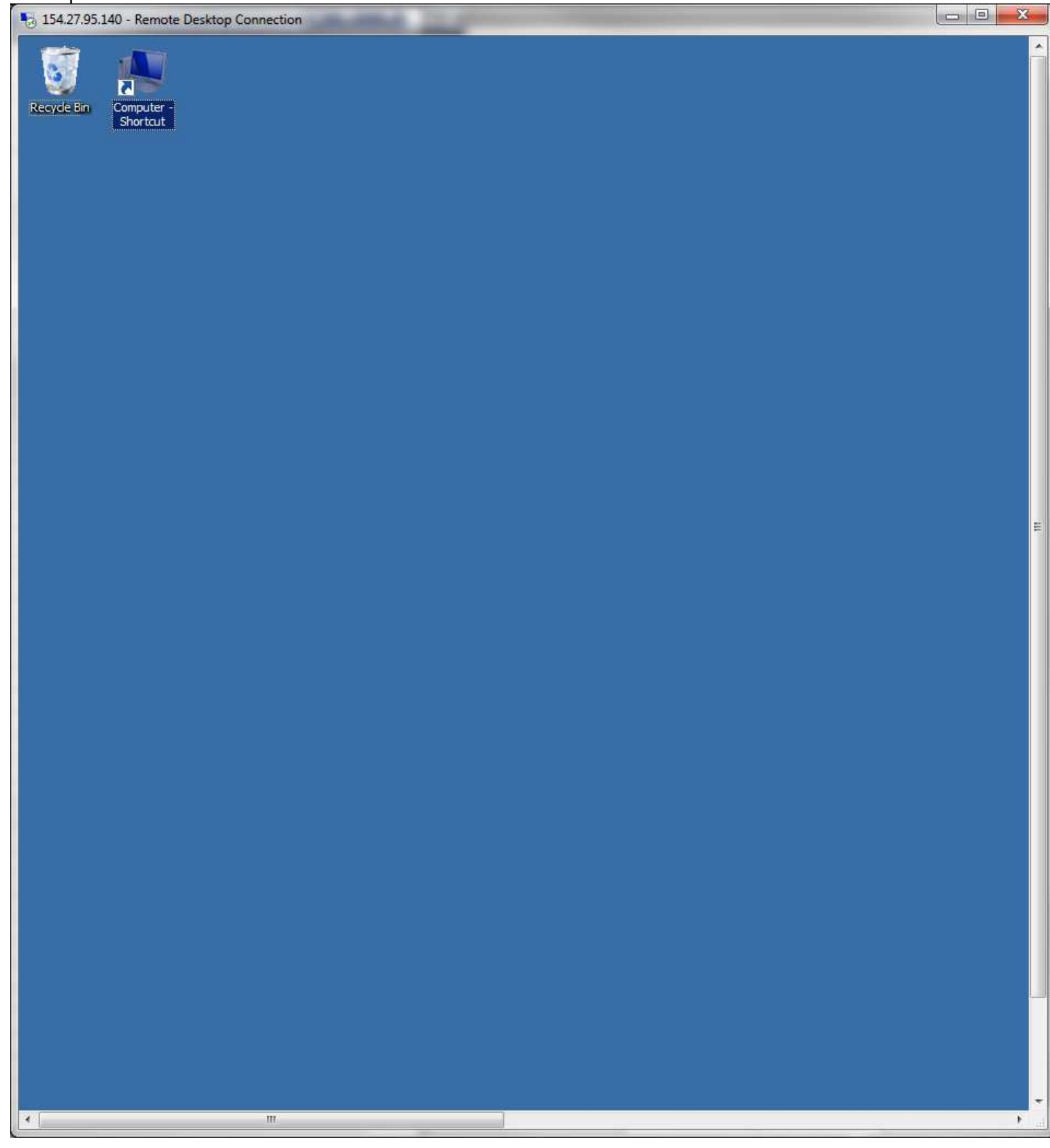

Ope

| Open the task bar properties by right click on it. Change the task bar button options to Never combine a | nd click | OK. |
|----------------------------------------------------------------------------------------------------|----------|-----|
| 154.27.95.140 - Remote Desktop Connection                                                                |          | - X |
|                                                                                                    |          |     |

| 📕 Taskbar and Start Menu                          | Properties X                                 |  |
|---------------------------------------------------|----------------------------------------------|--|
| Taskbar   Start Menu   Toolba                     | rs                                           |  |
| Taskbar appearance                                |                                              |  |
| Lock the taskbar                                  |                                              |  |
| Auto-hide the taskbar                             |                                              |  |
| Use small icons                                   |                                              |  |
| Taskbar location on screen:                       | Bottom                                       |  |
| Taskbar <u>b</u> uttons:                          | Never combine                                |  |
| Notification area                                 | 44<br>                                       |  |
| Customize which icons and i<br>notification area. | notifications appear in the <u>Customize</u> |  |
| Preview desktop with Aero                         | Peek                                         |  |
| Temporarily view the desktor                      | op when you move your mouse to the           |  |
| Use Aero Peek to orevi                            | withe desiton                                |  |
| 1. and the Proves brand                           |                                              |  |
| How do I customize the taskt                      | arl                                          |  |
|                                                   |                                              |  |
|                                                   | OK Cancel Apply                              |  |
| -                                                 |                                              |  |
|                                                   |                                              |  |
| art 🕌 🖉 🚞                                         | <b>(</b>                                     |  |
|                                                   | m                                            |  |

Leave this Remote Desktop window open, and return to the open Administrator Window to continue setup for the Grid Manager there.

Open the SoftwareInstalls drive and the GridHost, DesktopIcons folder. Select all but the two files as indicated.

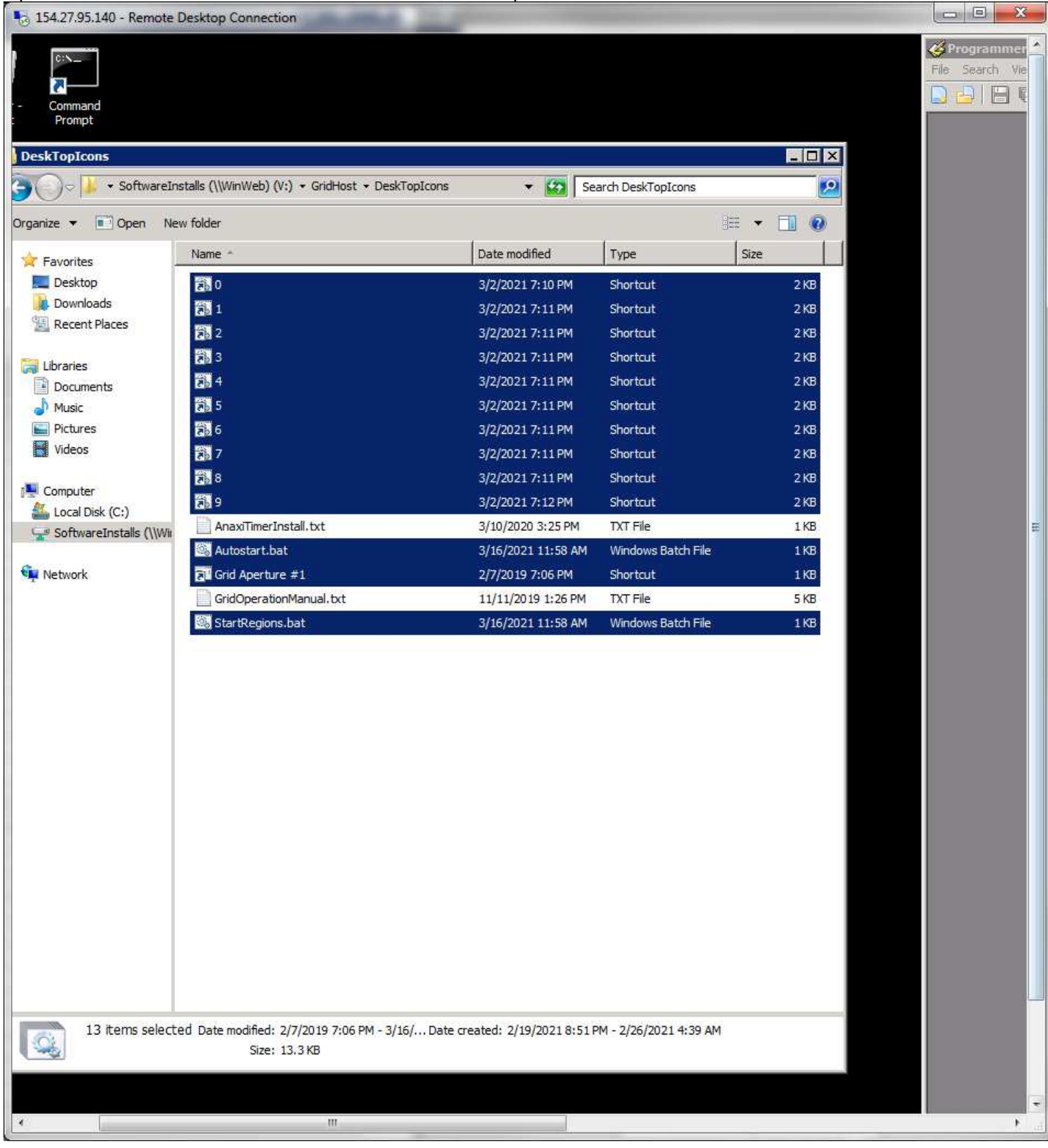

Copy the files. Navigate to C:\Users\GridManger\Desktop and paste the files there.

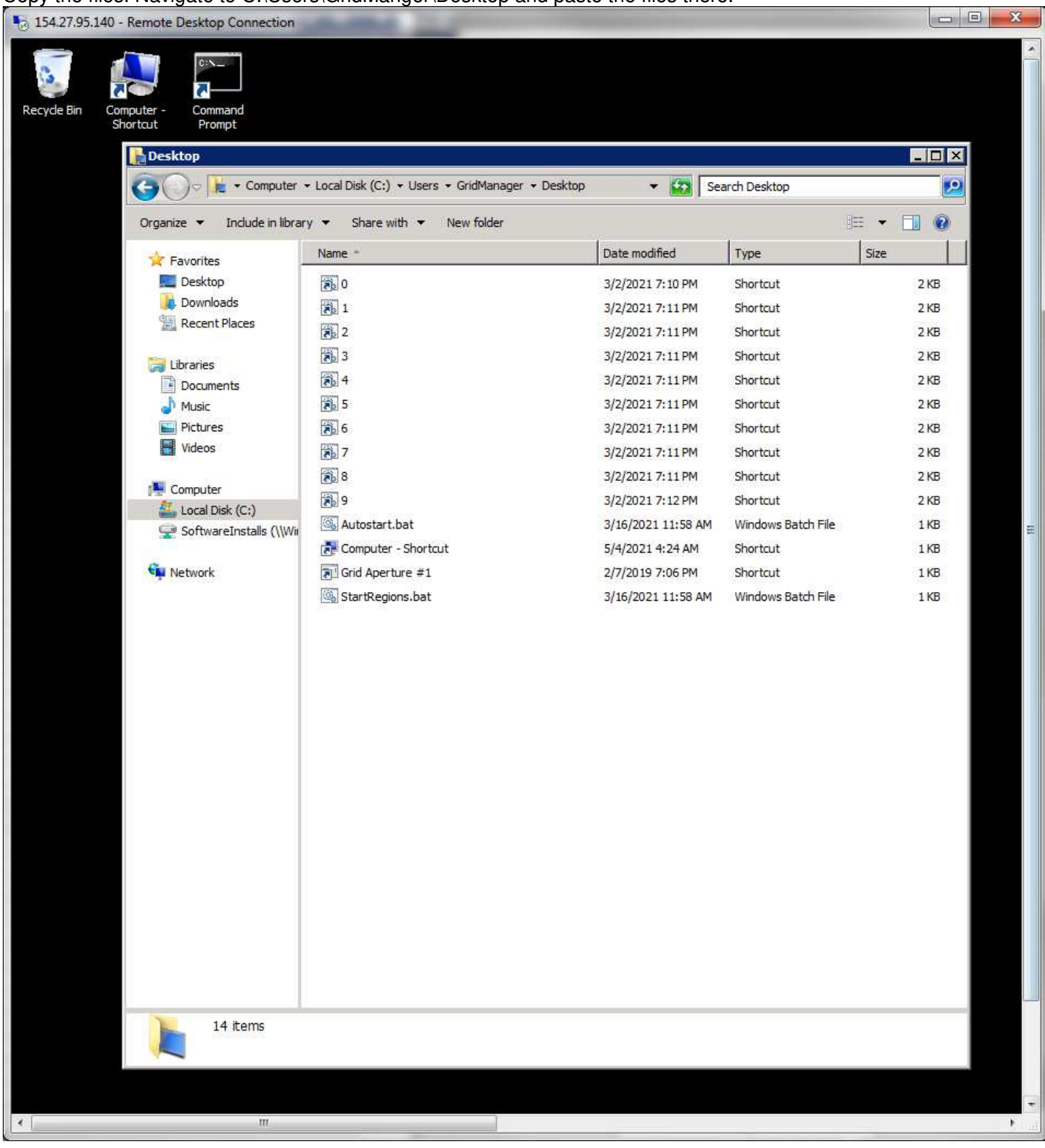

Drag the Autostart.bat and StartRegions.bat files into Programmer's Notepad to edit them. Change the port number prefix in them as shown.

| S WinReg24.enchantedgrid.com - Remote Desktop Connection         |                                                                                                    |
|------------------------------------------------------------------|----------------------------------------------------------------------------------------------------|
| 🎸 Programmer's Notepad - [StartRegions.bat *]                    |                                                                                                    |
| Eile Edit Search View Tools Window Help                          | <u>=16</u>                                                                                                    |
| 🗋 🔒 🔚 📫 🥥 🍘 🐇 📭 🛍 Batch Files 🗾 🏥                                | ▼ 論 Find ▼                                                                                                    |
| Autostart.bat StartRegions.bat *                                 | 4 1                                                                                                    |
| 1 @Echo Off                                                      |                                                                                                    |
| 2 : System Autostart of regions                                  |                                                                                                    |
| 3 C:<br>4 cd \Users\GridManager\Deskton                          |                                                                                                    |
| 5 @Echo Starting up regions!                                     |                                                                                                    |
| 6 start "Grid Aperture #1" "Grid Aperture #1.lnk"                |                                                                                                    |
| 7 timeout 3<br>8 ofter // %%i in (0.1.9) Do call :Process 950%%i |                                                                                                    |
| 9 goto Done                                                      |                                                                                                    |
| 10                                                               |                                                                                                    |
| 11 Process<br>12 echo Checking port %1                           |                                                                                                    |
| 13 powershell -ExecutionPolicy Bypass -File C:\RegionChk.ps1 %   | L                                                                                                    |
| 14 :Results - 1=Port Not Assigned, 2=No DB Access, 3=No AutoSta  | art, 4=Region is running, 9=Missing Port number                                                                                                    |
| 16 if ERRORLEVEL 2 goto Done                                     |                                                                                                    |
| 17 if ERRORLEVEL 1 goto Skip                                     |                                                                                                    |
| 18 start "%1" "%1.lnk"                                           |                                                                                                    |
| 20 :Skip                                                         |                                                                                                    |
| 21                                                               |                                                                                                    |
| 22 :Done                                                         |                                                                                                    |
| 25                                                               |                                                                                                    |
|                                                                  |                                                                                                    |
|                                                                  |                                                                                                    |
|                                                                  |                                                                                                    |
|                                                                  |                                                                                                    |
|                                                                  |                                                                                                    |
|                                                                  |                                                                                                    |
|                                                                  |                                                                                                    |
|                                                                  |                                                                                                    |
|                                                                  |                                                                                                    |
|                                                                  |                                                                                                    |
|                                                                  |                                                                                                    |
|                                                                  |                                                                                                    |
|                                                                  |                                                                                                    |
|                                                                  |                                                                                                    |
|                                                                  |                                                                                                    |
|                                                                  |                                                                                                    |
|                                                                  |                                                                                                    |
|                                                                  |                                                                                                    |
|                                                                  |                                                                                                    |
|                                                                  |                                                                                                    |
|                                                                  |                                                                                                    |
|                                                                  |                                                                                                    |
|                                                                  |                                                                                                    |
|                                                                  |                                                                                                    |
|                                                                  | and the second second sec |

Copy that port prefix number. Save and close each file after editing them.

In the first folder entry, click twice to edit the folder name. Arrow to the front of the number and paste the saved port prefix there.

| 154.27.95.140 - Remote Desk          | top Connection                                  |                  |                    |         |           |
|--------------------------------------|-------------------------------------------------|------------------|--------------------|---------|-----------|
|                                      |                                                 |                  |                    |         | File Sear |
| omputer - Command<br>Shortcut Prompt |                                                 |                  |                    |         |           |
| ]]<br>Desktop                        |                                                 |                  |                    |         |           |
| Computer -                           | Local Disk (C:) 🔻 Users 👻 GridManager 👻 Desktop | 👻 🛃 Se           | arch Desktop       |         |           |
| Organize 👻 💽 Open Sha                | are with 🔻 New folder                           |                  | 1                  | ≡ + 🗊 🔞 |           |
|                                      | Name *                                          | Date modified    | Type               | Size    |           |
| Desktop                              | <b>51</b> 9800                                  | 3/2/2021 7:10 PM | Shortcut           | 2 KB    |           |
| Downloads                            |                                                 | 3/2/2021 7:11 PM | Shortaut           | 2 KB    |           |
| 🔛 Recent Places                      | <b>第</b> 2                                      | 3/2/2021 7:11 PM | Shortcut           | 2 KB    |           |
|                                      | <b>3</b>                                        | 3/2/2021 7:11 PM | Shortcut           | 2 KB    |           |
| Cal Libraries                        | 2 4                                             | 3/2/2021 7:11 PM | Shortcut           | 2 KB    |           |
|                                      | 5                                               | 3/2/2021 7:11 PM | Shortcut           | 2 KB    |           |
| Pictures                             | 6                                               | 3/2/2021 7:11 PM | Shortcut           | 2 KB    |           |
| Videos                               | 7                                               | 3/2/2021 7:11 PM | Shortcut           | 2 KB    |           |
|                                      | 8                                               | 3/2/2021 7:11 PM | Shortcut           | 2 KB    |           |
| Computer                             | 9                                               | 3/2/2021 7:12 PM | Shortcut           | 2 KB    |           |
| Local Disk (C:)                      | Autostart.bat                                   | 5/4/2021 4:30 AM | Windows Batch File | 1 KB    | =         |
|                                      | 🛃 Computer - Shortcut                           | 5/4/2021 4:24 AM | Shortcut           | 1 KB    |           |
| 📬 Network                            | FI Grid Aperture #1                             | 2/7/2019 7:06 PM | Shortcut           | 1 KB    |           |
|                                      | StartRegions.bat                                | 5/4/2021 4:30 AM | Windows Batch File | 1 KB    |           |
|                                      |                                                 |                  |                    |         |           |
|                                      |                                                 |                  |                    |         |           |
|                                      |                                                 |                  |                    |         |           |
|                                      |                                                 |                  |                    |         |           |
|                                      |                                                 |                  |                    |         |           |
|                                      |                                                 |                  |                    |         |           |
|                                      |                                                 |                  |                    |         |           |
|                                      |                                                 |                  |                    |         |           |
|                                      |                                                 |                  |                    |         |           |
|                                      |                                                 |                  |                    |         |           |
|                                      |                                                 |                  |                    |         |           |
|                                      |                                                 |                  |                    |         |           |
|                                      |                                                 |                  |                    |         |           |
|                                      |                                                 |                  |                    |         |           |
|                                      |                                                 |                  |                    |         |           |
|                                      |                                                 |                  |                    |         |           |
|                                      |                                                 |                  |                    |         |           |
| 0 Date mod                           | ified: 3/2/2021 7:10 PM Date created: 5/4/2     | 2021 4:28 AM     |                    |         |           |
| Shortcut                             | Size: 1.13 KB                                   |                  |                    |         |           |
|                                      |                                                 |                  |                    |         |           |
|                                      |                                                 |                  |                    |         | -         |
| 4                                    | 2 M.                                            |                  |                    |         | الله ال   |

Enter to save it. It will relocate the bottom of the list. Right click on it and select Properties.

Past the port prefix number in front of the digit there as shown.

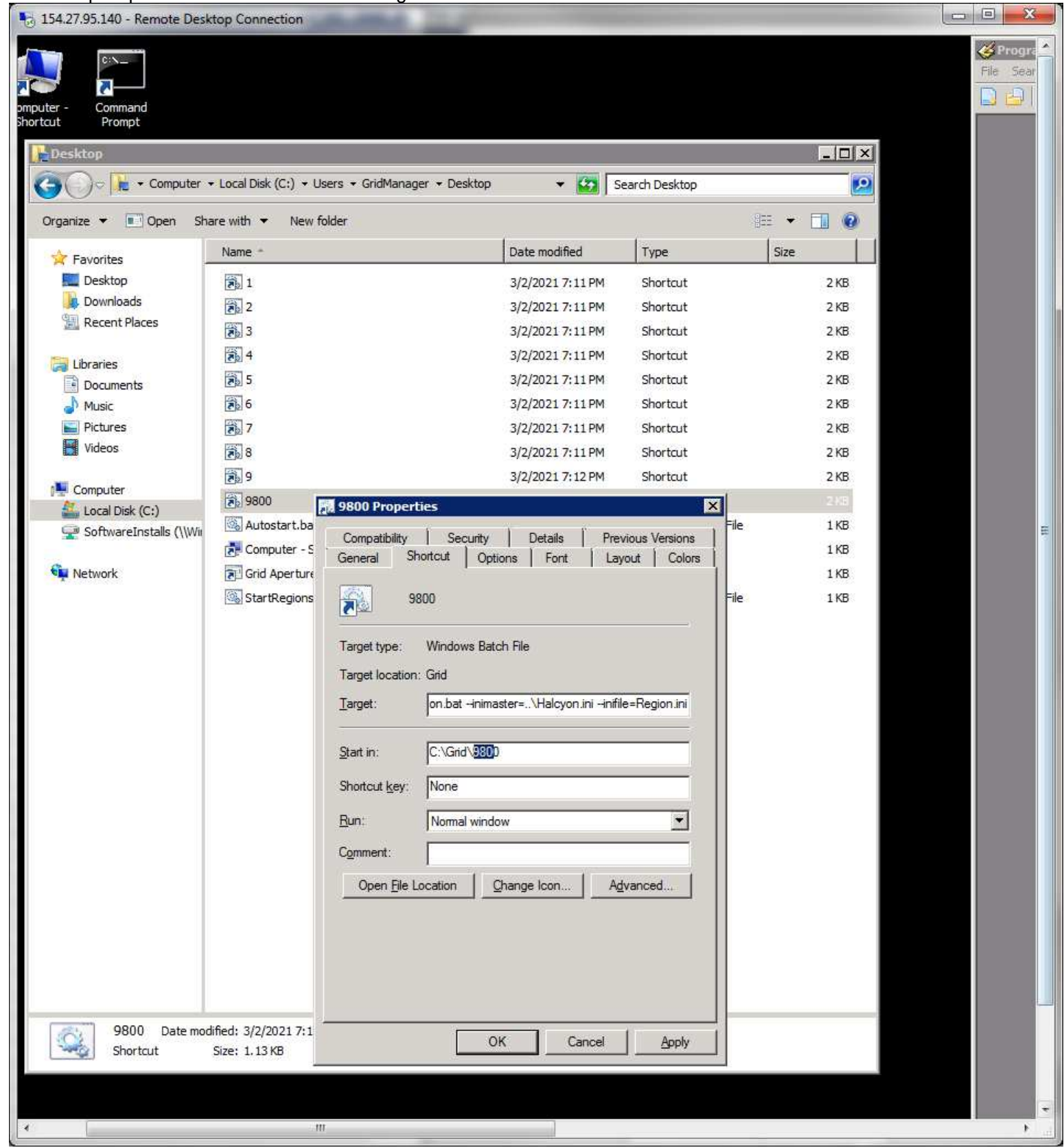

Click Enter to save and close the window. Repeat for each of the folders in the list.

All folders now completed editing.

| Command<br>Promot        |                                                  |                          |                    |       |
|--------------------------|--------------------------------------------------|--------------------------|--------------------|-------|
| ]] Desktop               |                                                  |                          |                    |       |
| Computer                 |                                                  | 🔹 Desktop 🔹 🚺 Se         | earch Desktop      |       |
| Organize 🔻 🔳 Open Sł     | are with 🔻 New folder                            |                          | 800                | • 🔳 🔞 |
| 🔆 Favorites              | Name *                                           | Date modified            | Type S             | ize   |
| 🧮 Desktop                | <b>a</b> 800                                     | 5/4/2021 4:32 AM         | Shortcut           | 2 KB  |
| Downloads                | 9801                                             | 5/4/2021 4:32 AM         | Shortcut           | 2 KB  |
| Recent Places            | 9802                                             | 5/4/2021 4:32 AM         | Shortcut           | 2 KB  |
|                          | 9803                                             | 5/4/2021 4:32 AM         | Shortcut           | 2 KB  |
| Libraries                | 9804                                             | 5/4/2021 4:33 AM         | Shortcut           | 2 KB  |
| Music                    | 9805                                             | 5/4/2021 4:33 AM         | Shortcut           | 2 KB  |
| Pictures                 | 9806                                             | 5/4/2021 4:33 AM         | Shortcut           | 2 KB  |
| Videos                   | 9807                                             | 5/4/2021 4:33 AM         | Shortcut           | 2 KB  |
|                          | 9808                                             | 5/4/2021 4:33 AM         | Shortcut           | 2.KB  |
| Computer                 | <b>11</b> 9809                                   | 5/4/2021 4:34 AM         | Shortcut           | 2 KB  |
| Local Disk (C:)          | Autostart.bat                                    | 5/4/2021 4:30 AM         | Windows Batch File | 1 KB  |
|                          | Computer - Shortcut                              | 5/4/2021 4:24 AM         | Shortcut           | 1 KB  |
| Network                  | Grid Aperture #1                                 | 2/7/2019 7:06 PM         | Shortcut           | 1 KB  |
|                          |                                                  | 5/4/2021 4:30 AM         | Windows Batch File | 1 KB  |
|                          |                                                  |                          |                    |       |
| 9809 Date mo<br>Shortcut | dified: 5/4/2021 4:34 AM Date o<br>Size: 1.18 KB | reated: 5/4/2021 4:28 AM |                    |       |

At this point you can empty the Administrator trash can and close all open windows and log out of it. Return to the Grid Manager window.

## Clean up the desktop icons to be in neat order as shown:

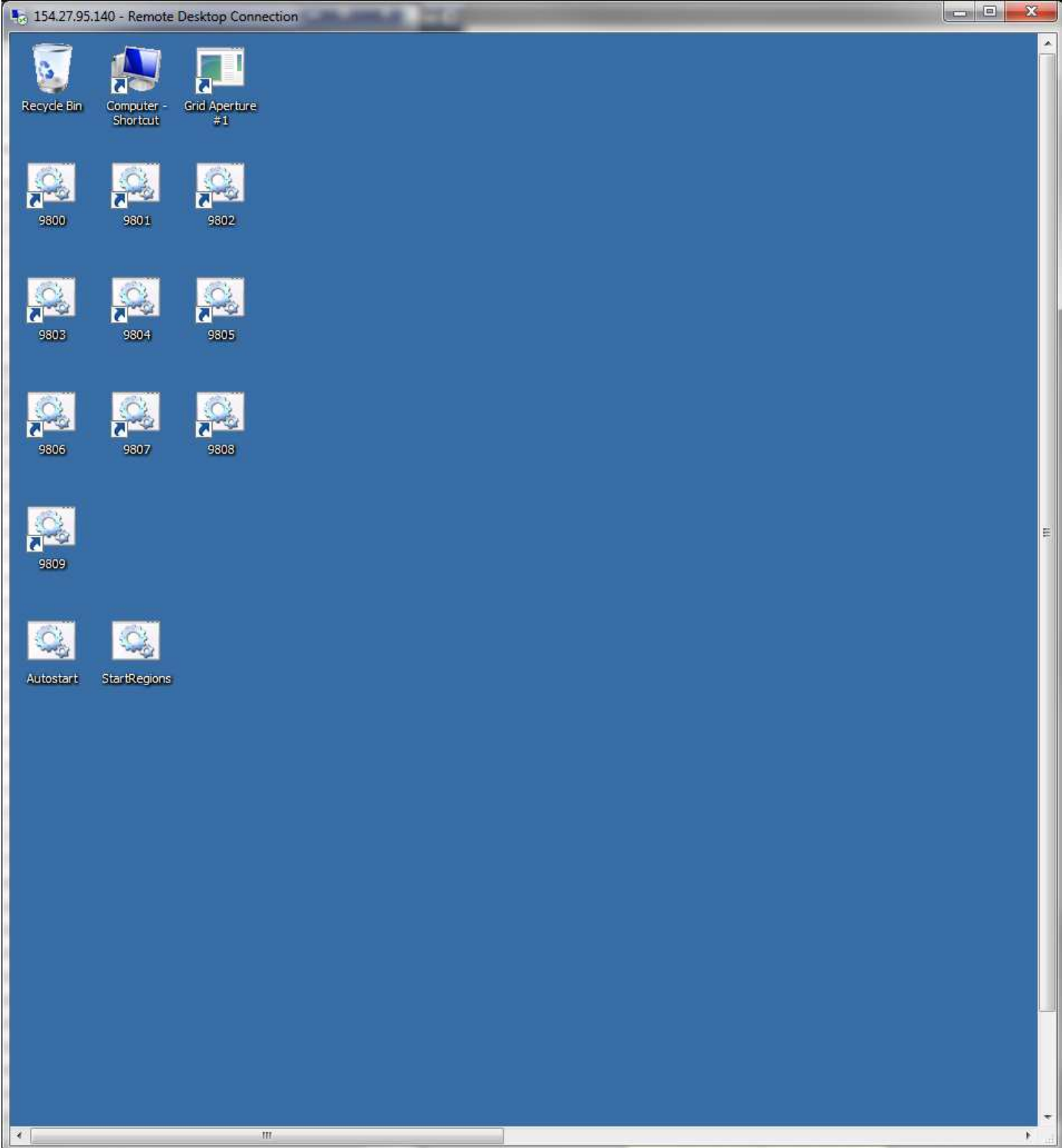

Copy the Autostart batch file icon. Open the Start Menu, then the Programmers Notepad folder and right click on its program entry to select to pin to task bar.

# Right click on the Startup folder, select Open.

| 5 154.27.95.140 - Remote Desktop Connection                                                                     |                                            | And the second second second second second second second second second second second second second second second | ×      |
|----------------------------------------------------------------------------------------------------|--------------------------------------------|----------------------------------------------------------------------------------------------------|--------|
| 9800 9801 9802                                                                                                  |                                            |                                                                                                    |        |
| 9803 9804 9805                                                                                                  |                                            |                                                                                                    |        |
| 9806 9807 9808                                                                                                  |                                            |                                                                                                    |        |
| 9809                                                                                                    |                                            |                                                                                                    |        |
| Ogg     Ogg       Ogg     Ogg       Ogg     Google Chrome       Ogg     Internet Explorer                       |                                            |                                                                                                    |        |
| <ul> <li>Windows Update</li> <li>7-Zip</li> <li>Accessories</li> <li>Defraggler</li> <li>Maintenance</li> </ul> | GridManager                                |                                                                                                    | E      |
| Programmer's Notepad  Startup  VMware                                                                           | Computer<br>Network                        |                                                                                                    |        |
|                                                                                                    | Control Panel<br>Devices and Printers      |                                                                                                    |        |
|                                                                                                    | Administrative Tools  Help and Support Run |                                                                                                    |        |
| Back     Search programs and files                                                                              | Windows Security                           |                                                                                                    |        |
| Start 🍇 🛛 🚞 🧔                                                                                                   | ¢\$                                        |                                                                                                    | •<br>• |

#### Paste the Autostart.bat into the folder.

| 154.27.95. | .140 - Remote [ | Desktop Connection                                                                                    |                                                                       |                                      |                            |                     |           |
|------------|-----------------|----------------------------------------------------------------------------------------------------|-----------------------------------------------------------------------|--------------------------------------|----------------------------|---------------------|-----------|
| 9300       | 9801            | 9802                                                                                                  |                                                                       |                                      |                            |                     |           |
| 9803       | 9804            | Startup<br>Computer<br>Organize V Computer                                                            | ✓ Local Disk (C:) ✓ Users ✓ GridManag<br>hare with ✓ Print New folder | er ▼ AppData ▼ Roaming ▼ Microsoft ▼ | • Windows 👻 Start Mer      | iu → Programs → Sta |           |
| 9806       | 9807            | <ul> <li>★ Favorites</li> <li>■ Desktop</li> <li>➡ Downloads</li> <li>₩ Recent Places</li> </ul>      | Name –                                                                | Date modified<br>5/4/2021 4:30 AM    | Type<br>Windows Batch File | Size                |           |
| 9809       |                 | Libraries           Libraries           Documents           Music           Pictures           Videos |                                                                       |                                      |                            |                     |           |
| Autostart  | StartRegions    | Computer                                                                                              |                                                                       |                                      |                            |                     |           |
|            |                 |                                                                                                    |                                                                       |                                      |                            | E                   | 111       |
|            |                 |                                                                                                    |                                                                       |                                      |                            |                     |           |
|            |                 | Autostart<br>Windows Batch F                                                                          | Date modified: 5/4/2021 4:30 AM<br>ille Size: 633 bytes               | Date created: 5/4/2021 4:43 AM       |                            |                     |           |
|            |                 |                                                                                                    |                                                                       |                                      |                            |                     |           |
|            | 1               |                                                                                                    |                                                                       |                                      |                            |                     |           |
| A Start    |                 | Startup                                                                                               | <b>V</b>                                                              |                                      |                            |                     | E. 7. III |

This next task is a bit more tricky to accomplish. This is to set the startup console window to the correct position settings. Double click on StartRegions. When its window opens type ctrl C. You may need to do it twice if the Aperture window opens first. While its on the question to Terminate the batch job, right click on the window's top bar and select Properties. Change the Layout Window Position options to be: uncheck the let system position window checkbox, set Left=0, Top=0. click OK to save.

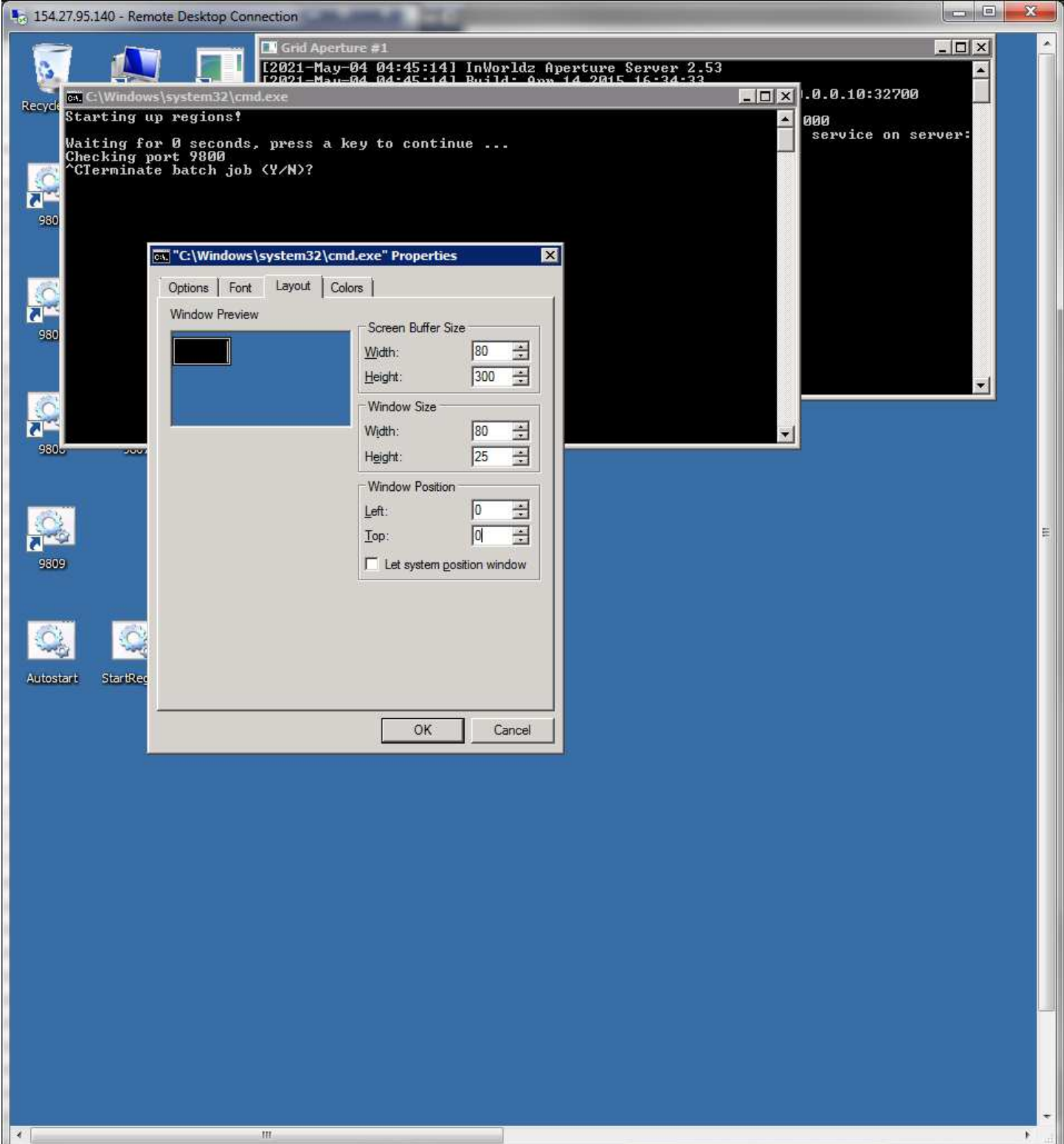

## Then answer Y to the pending question to close it.

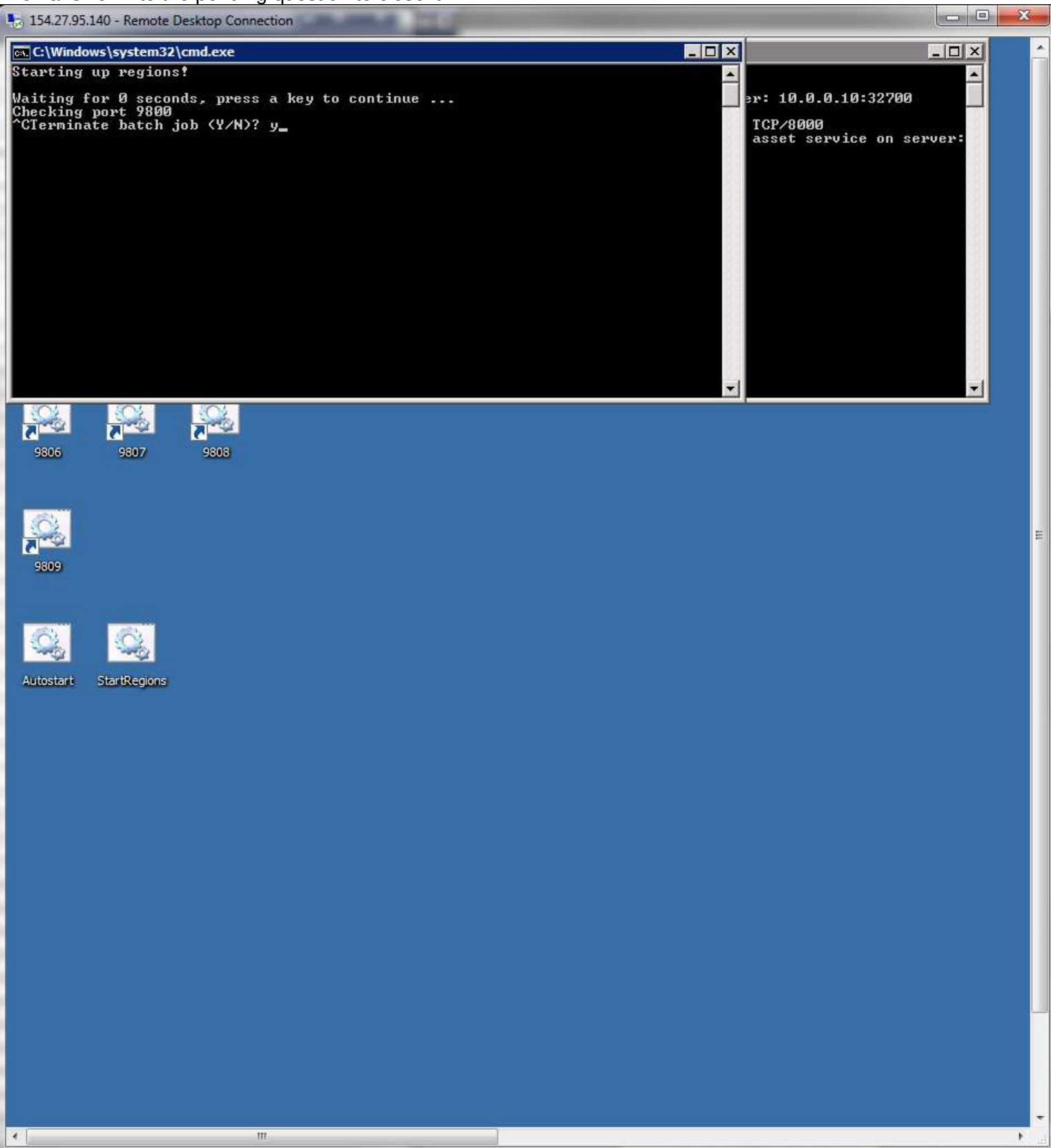

Close the Aperture window if it is still open.

Close the Remote Desktop window - DO NOT log out of the GridManager account. It stays active all of the time from here on out unless the grid is being serviced and it must have all regions closed and logged out for a server restart.

The last step is putting the server into the website Administrator logon for the Grid Manager Servers list. This action requires the Grid Owner account logon to the website or allowed Administrator access on your own logon. Open the Grid Manager program. Select the Server Management option in the left side menu.

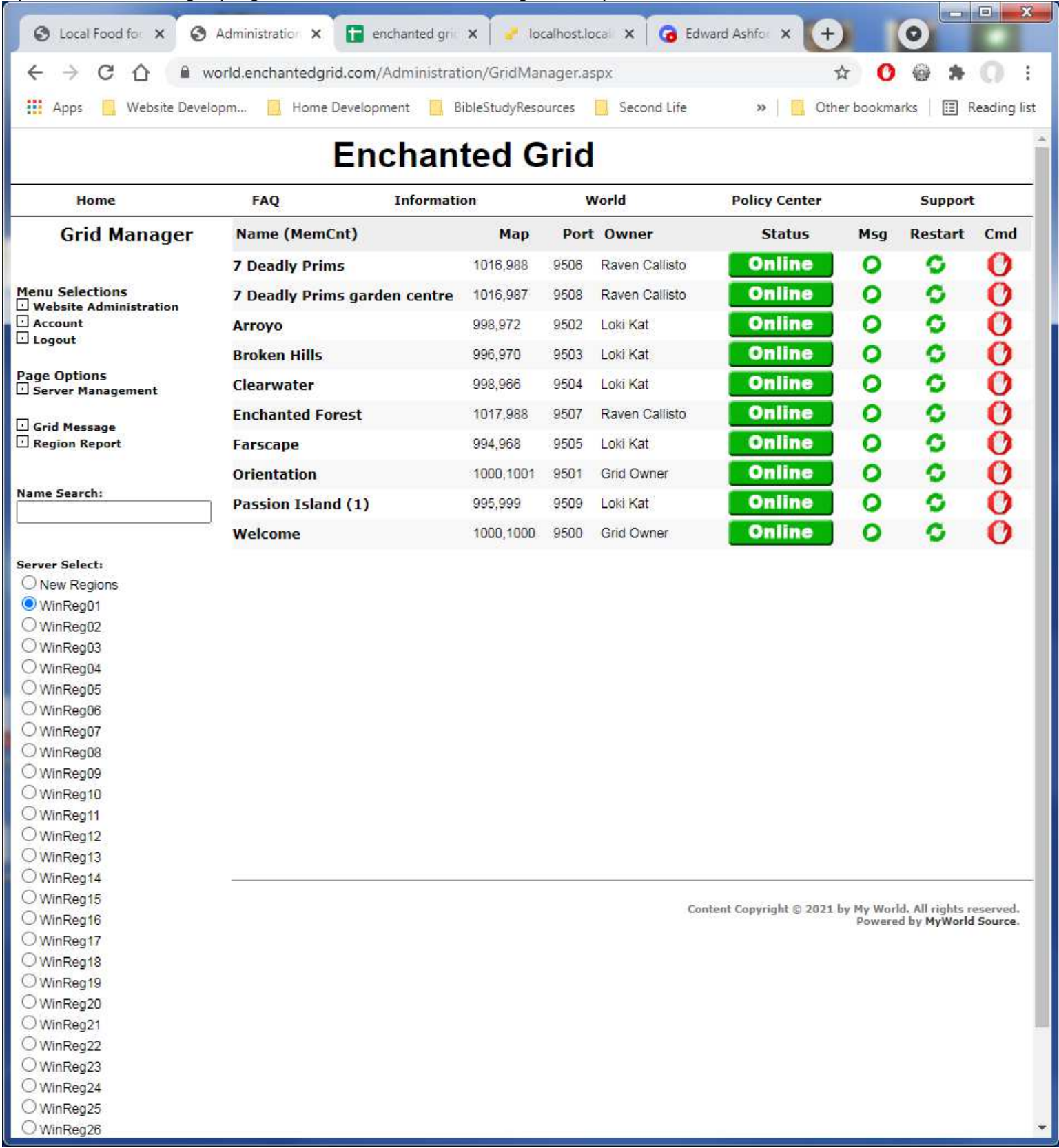

# Select the New Server option:

| S Local Food for X     | Administration ×                                                                                                    | 📄 enchanted gric 🗙 📔 🛃 Io | calhost.locale 🗙 🛛 👩 Eo | dward Ashfor × + |            |  |  |  |
|------------------------|----------------------------------------------------------------------------------------------------|---------------------------|-------------------------|------------------|------------|--|--|--|
|                        | world.enchantedgrid.o                                                                                                   | om/Administration/ServerS | elect.aspx              | \$               | 0 @ * 0 :  |  |  |  |
| Apps 📙 Website Dev     | 🖬 Apps 🛄 Website Developm 🛄 Home Development 🛄 BibleStudyResources 🛄 Second Life 🛛 » 🛄 Other bookmarks 🛙 🖽 Reading list |                           |                         |                  |            |  |  |  |
| Enchanted Grid         |                                                                                                    |                           |                         |                  |            |  |  |  |
| Home                   | FAQ                                                                                                    | Information               | World                   | Policy Center    | Support    |  |  |  |
| Server Manage          | r Server Name                                                                                                    |                           |                         | Ext IP           | Int IP     |  |  |  |
|                        | WinReg01                                                                                                    |                           |                         | 154.27.74.87     | 10.0.0.101 |  |  |  |
|                        | WinReg02                                                                                                    |                           |                         | 154.27.74.88     | 10.0.0.102 |  |  |  |
| Menu Selections        | WinReg03                                                                                                    |                           |                         | 154.27.74.89     | 10.0.0.103 |  |  |  |
| Grid Manager           | WinReg04                                                                                                    |                           |                         | 154.27.74.90     | 10.0.0.104 |  |  |  |
| Website Administration | WinReg05                                                                                                    |                           |                         | 154.27.74.91     | 10.0.0.105 |  |  |  |
| Account                | WinReg06                                                                                                    |                           |                         | 154.27.74.92     | 10.0.0.106 |  |  |  |
| 🖸 Logout               | WinReg07                                                                                                    |                           |                         | 154.27.74.93     | 10.0.0.107 |  |  |  |
| -                      | WinReg08                                                                                                    |                           |                         | 154.27.74.102    | 10.0.0.108 |  |  |  |
| Page Options           | WinReg09                                                                                                    |                           |                         | 154.27.74.103    | 10.0.0.109 |  |  |  |
| New Server             | WinReg10                                                                                                    |                           |                         | 154.27.74.104    | 10.0.0.110 |  |  |  |
|                        | WinReg11                                                                                                    |                           |                         | 154.27.74.105    | 10.0.0.111 |  |  |  |
|                        | WinReg12                                                                                                    |                           |                         | 154.27.74.106    | 10.0.0.112 |  |  |  |
|                        | WinReg13                                                                                                    |                           |                         | 154.27.74.107    | 10.0.0.113 |  |  |  |
|                        | WinReg14                                                                                                    |                           |                         | 154.27.74.108    | 10.0.0.114 |  |  |  |
|                        | WinReg15                                                                                                    |                           |                         | 154.27.74.109    | 10.0.0.115 |  |  |  |
|                        | WinReg16                                                                                                    |                           |                         | 154.27.95.130    | 10.0.0.116 |  |  |  |
|                        | WinReg17                                                                                                    |                           |                         | 154.27.95.131    | 10.0.0.117 |  |  |  |
|                        | WinReg18                                                                                                    |                           |                         | 154.27.95.132    | 10.0.0.118 |  |  |  |
|                        | WinReg19                                                                                                    |                           |                         | 154.27.95.133    | 10.0.0.119 |  |  |  |
|                        | WinReg20                                                                                                    |                           |                         | 154.27.95.134    | 10.0.0.120 |  |  |  |
|                        | WinReg21                                                                                                    |                           |                         | 154.27.95.135    | 10.0.0.121 |  |  |  |
|                        | WinReg22                                                                                                    |                           |                         | 154.27.95.136    | 10.0.0.122 |  |  |  |
|                        | WinReg23                                                                                                    |                           |                         | 154.27.95.137    | 10.0.0.123 |  |  |  |
|                        | WinReg24                                                                                                    |                           |                         | 154.27.95.140    | 10.0.0.124 |  |  |  |
|                        | WinReg25                                                                                                    |                           |                         | 154.27.95.141    | 10.0.0.125 |  |  |  |
|                        | WinReg26                                                                                                    |                           |                         | 154.27.95.142    | 10.0.0.126 |  |  |  |
|                        | WinReg27                                                                                                    |                           |                         | 154.27.95.143    | 10.0.0.127 |  |  |  |
|                        | WinReg28                                                                                                    |                           |                         | 154.27.95.144    | 10.0.0.128 |  |  |  |
|                        | WinReg29                                                                                                    |                           |                         | 154.27.95.145    | 10.0.0.129 |  |  |  |
|                        | WinReg30                                                                                                    |                           |                         | 154.27.95.146    | 10.0.0.130 |  |  |  |
|                        | WinReg31                                                                                                    |                           |                         | 154.27.95.147    | 10.0.0.131 |  |  |  |
|                        | WinReg32                                                                                                    |                           |                         | 154.27.95.157    | 10.0.0.132 |  |  |  |
|                        | WinReg33                                                                                                    |                           |                         | 154.27.95.158    | 10.0.0.133 |  |  |  |
|                        | WinReg34                                                                                                    |                           |                         | 154.27.95.159    | 10.0.0.134 |  |  |  |
|                        | WinReg35                                                                                                    |                           |                         | 154.27.95.160    | 10.0.0.160 |  |  |  |
|                        |                                                                                                    |                           |                         |                  |            |  |  |  |

 $\begin{array}{c} \mbox{Content Copyright $\otimes$ 2021 by My World. All rights reserved.} \\ \mbox{Powered by MyWorld Source.} \end{array}$ 

Fill in the information for the server. The Account Name is GridManger and its password. Put in the rest of the server information and port number range. Add when its done.

| A                                                                 |                 |                               |                          |                                 |                               |
|-------------------------------------------------------------------|-----------------|-------------------------------|--------------------------|---------------------------------|-------------------------------|
| Local Food for X S A                                              | dministration × | enchanted gri X               | calhost.local X G Ed     | ward Ashtor X +                 | 0                             |
|                                                                   | ld.enchantedgri | id.com/Administration/ServerF | orm.aspx                 | ☆                               | <b>) @ * ()</b> :             |
| 👖 Apps 📋 Website Develop                                          | m 📙 Home I      | Development 🧧 BibleStudyRes   | ources 🧾 Second Life     | » 🛛 🚺 Other book                | marks 🔠 Reading list          |
|                                                                   |                 | Enchanted (                   | Grid                     |                                 |                               |
| Home                                                              | FAQ             | Information                   | World                    | Policy Center                   | Support                       |
| Server Manager                                                    | New Server      |                               |                          |                                 |                               |
|                                                                   | -               | Server Name                   |                          |                                 |                               |
| Menu Selections                                                   |                 | Account Name                  |                          |                                 |                               |
| Grid Manager                                                      |                 | Password                      |                          |                                 |                               |
|                                                                   |                 | External IP                   |                          |                                 |                               |
| Logout                                                            |                 | Internal IP                   |                          |                                 |                               |
| NOTE: Sever may only be removed                                   | ł               | Port List                     | separated by commas. Ran | ge Start# - End #_ie: 9500-9509 | 9515                          |
| when there are no regions assigned<br>to it. Server has assigned. |                 |                               | Add                      |                                 |                               |
| 35                                                                |                 |                               |                          |                                 |                               |
|                                                                   |                 |                               |                          |                                 |                               |
|                                                                   |                 |                               |                          |                                 |                               |
|                                                                   |                 |                               |                          |                                 |                               |
|                                                                   |                 |                               |                          |                                 |                               |
|                                                                   |                 |                               |                          |                                 |                               |
|                                                                   |                 |                               |                          |                                 |                               |
|                                                                   |                 |                               |                          |                                 |                               |
|                                                                   |                 |                               |                          |                                 |                               |
|                                                                   |                 |                               |                          |                                 |                               |
|                                                                   |                 |                               |                          |                                 |                               |
|                                                                   |                 |                               |                          |                                 |                               |
|                                                                   |                 |                               |                          |                                 |                               |
|                                                                   |                 |                               |                          |                                 |                               |
|                                                                   |                 |                               |                          | Content Copyright © 2021 by M   | y World. All rights reserved. |
|                                                                   |                 |                               |                          | р                               | owered by MyWorld Source.     |
|                                                                   |                 |                               |                          |                                 |                               |
|                                                                   |                 |                               |                          |                                 |                               |
|                                                                   |                 |                               |                          |                                 |                               |
|                                                                   |                 |                               |                          |                                 |                               |
|                                                                   |                 |                               |                          |                                 |                               |
|                                                                   |                 |                               |                          |                                 |                               |
|                                                                   |                 |                               |                          |                                 |                               |

Server is now operational to have regions assigned to its port number list.

Repeat process for each VM server you have set up.

# Sea Region Host Setup:

This variant is done to allow more than 10 regions to be put into one host which are limited ocean/straits type. These limited regions take less system resources so may allow more of them to be run in one VM. As long as these regions do not contain any content in them, there may be up to 30 put in one VM host server. If they will have some content put in, they will consume more memory and that becomes the limiting factor which may reduce the number to 20 that may be hosted.

On Page 20 the MakeGrid.bat is described how to use it to create the port number named folders. This is to be repeated for the assigned port numbers in 10 entry increments. The MakeGrid batch program will create 10 folders at a time 0-9 so each port number prefix used must be the next block of 10 you want to create. So the example is to set up ports 10400-10429 is a 30 port range. It requires running MakeGrid 3 times using: MakeGrid 1040 9 MakeGrid 1041 9 MakeGrid 1042 9

The MakeGrid parms are:

Port number prefix - means the numbers from the 10's column and up from there. How many iterations to process from 0 to 9 where 0 will make one folder and 9 is the last one, to make all 10.

Edit the Update.bat file in Programmer's Notepad as instructed in the next step on page 22. Then copy the line 5 two more times below it like this:

@for /L %%i in (0,1,9) Do call :Update %1 1040%%i @for /L %%i in (0,1,9) Do call :Update %1 1041%%i @for /L %%i in (0,1,9) Do call :Update %1 1042%%i

Changing the port prefix numbers on each line to match the ones used in the MakeGrid commands. Now the Update process will update all 30 of the simulator folders created. Save and close Update.

Proceed with the remaining instructions for server setup until you get to the step for the desktop icons on page 43. After pasting the files in the folder, Create a folder named RegionIcons.

Copy the 10 numbered files to the folder. Continue with the rename and properties updates for all 10 of them.

Repeat the copy of the 10 numbered files one more time and continue with the rename and properties update.

Move the 10 numbered files to the RegionIcons folder as this will be the last set of them. Continue with the rename and properties update.

Return to the parent folder. You may change the RegionIcons folder icon image at this point using its Properties if you wish.

Edit the AutoStart and StartRegions batch files in Programmer's Notepad. Update the line @for /L %%i in (0,1,9) Do call :Process 950%%i with the port number prefix ^^^ Copy the line two more times under it and update their portnumber prefix for each block of 10 to be processed. Save and close each file after making the changes.

Continue with the remaining instructions on page 44.

End of Server Setup documentation.